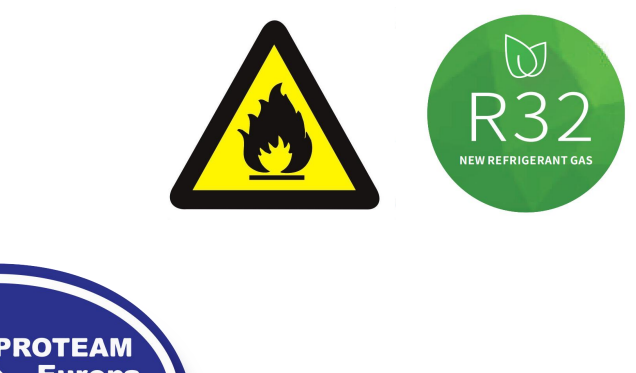

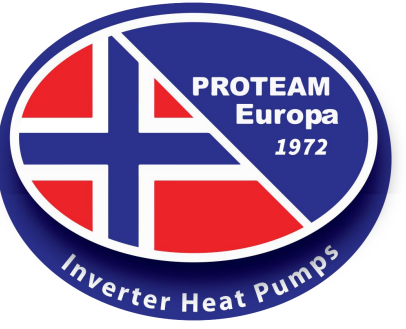

# DC Inverter Swimming Pool Heat Pump User and Service manual

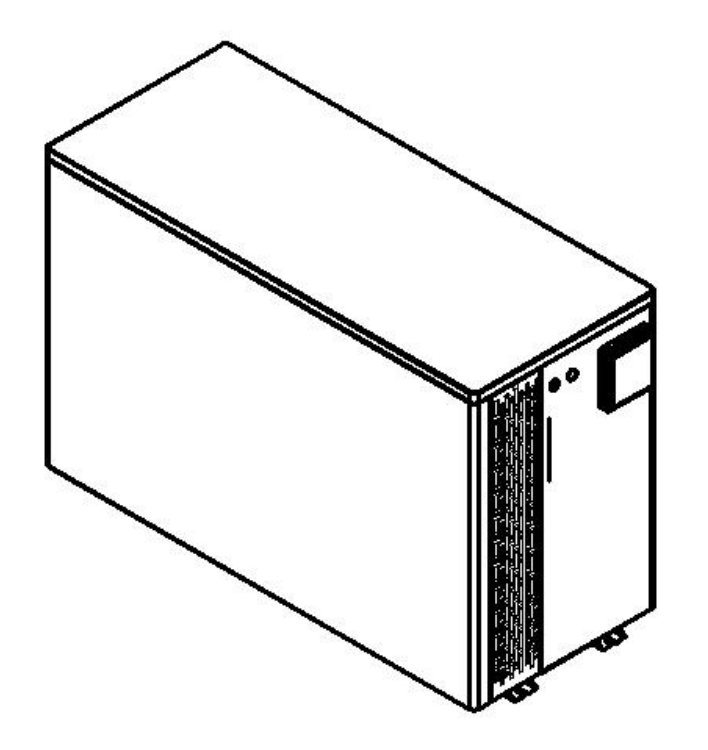

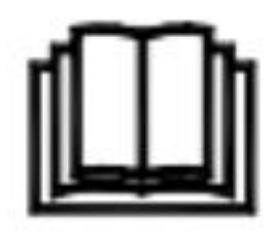

# INDEX

- 1. Specifications
- 2. Dimension
- 3. Installation and connection
- 4. Accessories
- 5. Electrical Wiring
- 6. Display Controller Operation
- 7. Running data setting
- 8. Troubleshooting
- 9. Maintenance
- 10. WIFI Controller Function Specification

Thank you for using swimming pool heat pump for your pool heating, it will heat your pool water and keep a constant temperature when the ambient air temperature is at -7 to  $43^{\circ}$ C

# ATTENTION: This manual includes all the necessary information about the use and

# the installation of your heat pump.

The installer must read the manual and attentively follow the instructions of implementation and maintenance.

The installer is responsible for the installation of the product and should follow all theinstructionsofthemanufacturerandtheregulations in application. Incorrect installation against the manual implies the exclusion of the entire guarantee.

Themanufacturerdeclinesanyresponsibilityforthedamagecausedtopeople,object sand for errors due to the installation against the manual.Any use that isn't in accordance with the origin of its manufacturing will be regarded as dangerous.

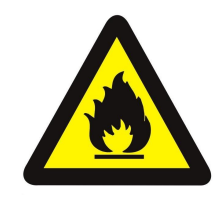

#### WARNING:

Do not use means to accelerate the defrosting process or to clean,Other than those recommended by the manufacturer.

The appliance shall be stored in a room without continuously operating ignition sources (for example: open flames, an operating gas appliance or an operating electric heater.) Do not pierce or burn.

Be aware that refrigerants may not contain an odour.

Appliance shall be installed, operated and stored in a room with a floor area larger than X m2. NOTE The manufacturer may provide other suitable examples or may provide additional information about the refrigerant odour.

**WARNING:** Please empty the water in heat pump always during winter time or when the ambient temperature drops below  $0^{\circ}$ C, or else the Titanium exchanger will be damaged because of being frozen, in such case, your warranty will be lost.

**WARNING:** Please always cut the power supply if you want to open the cabinet to reach inside the heat pump, because there is high voltage electricity inside.

**WARNING:** Please keep the display controller in a dry area, or close the insulation cover to protect the display controller from being damaged by humidity.

# 1. Specifications

# 1.1 Technical data

|                                       | Pro                                                                                                    | duct model                           | PS08                     | PS10                 | PS13                 | PS15                 | PS17                 |
|---------------------------------------|----------------------------------------------------------------------------------------------------|--------------------------------------|--------------------------|----------------------|----------------------|----------------------|----------------------|
| Advised pool volume (m3) (with cover) |                                                                                                    |                                      | 15~30                    | 20~40                | 25~50                | 30~60                | 40~75                |
| Operatir                              | ng ambie                                                                                                    | nt temperature range ( $^{\circ}$ C) |                          |                      | -7 ~43               | 1                    | 1                    |
|                                       |                                                                                                    | Heating capacity (kW)                | 7.50~1.92                | 9.50~2.10            | 11.00~2.50           | 14.00~3.15           | 17.00~3.75           |
|                                       |                                                                                                    | Heating capacity (BTU/h)             | 25500~6528               | 32300~7140           | 37400~8500           | 47600~10710          | 57800~13090          |
|                                       | heatir                                                                                                    | ig* Input power (kW)                 | 1.15~0.13                | 1.46~0.14            | 1.83~0.17            | 2.15~0.21            | 2.62~0.25            |
|                                       |                                                                                                    | СОР                                  | 6.5~14.8                 | 6.5~15.0             | 6.0~14.7             | 6.5~15.0             | 6.5~15.0             |
|                                       |                                                                                                    | COP at 50% capacity                  | 10.50                    | 11.00                | 11.00                | 10.50                | 11.00                |
|                                       |                                                                                                    | Heating capacity (kW)                | 5.80~1.42                | 7.2~1.50             | 8.5~1.65             | 10.7~2.40            | 13.0~2.65            |
|                                       |                                                                                                    | Heating capacity (BTU/h)             | 19720~4828               | 24480~5100           | 28900~5610           | 36380~8160           | 44200~9010           |
|                                       | heatin                                                                                                    | g** Input power (kW)                 | 1.15~0.20                | 1.43~0.21            | 1.77~0.23            | 2.12~0.34            | 2.58~0.36            |
|                                       |                                                                                                    | СОР                                  | 5.0~7.1                  | 5.0~7.2              | 4.8~7.2              | 5.0~7.1              | 5.0~7.4              |
| Para                                  |                                                                                                    | COP at 50% capacity                  | 6.50                     | 6.50                 | 6.50                 | 6.50                 | 6.50                 |
| amet                                  | Rated                                                                                                    | current(A)                           | 4.8                      | 6.3                  | 8.0                  | 9.3                  | 11.3                 |
| ers                                   | Minimum fuse current (A)                                                                                                    |                                      | 10                       | 12                   | 15                   | 20                   | 22                   |
|                                       | Advised water flux (m³/H)                                                                                                    |                                      | 2~4                      | 2~4                  | 3~5                  | 4~6                  | 6~9                  |
|                                       | IP Grade (Level of protection)                                                                                                    |                                      | IPX4                     | IPX4                 | IPX4                 | IPX4                 | IPX4                 |
|                                       | Anti-electric shock Rate                                                                                                    |                                      | I                        | I                    | I                    | I                    | I                    |
|                                       | 1                                                                                                    | Noise (dB(A)) (1m)                   | 38~48                    | 38~48                | 40~50                | 42~51                | 43~52                |
|                                       | Nosie                                                                                                    | Sound pressure of 50%                | 40                       | 40                   | /1                   | /3                   | 11                   |
|                                       |                                                                                                    | capacity at 1m dB(A)                 | 40                       |                      |                      | +5                   |                      |
|                                       |                                                                                                    | Sound pressure at 10m dB(A)          | 18~25                    | 18~25                | 19~26                | 22~27                | 23~30                |
|                                       | Net we                                                                                                    | eight/Gross weight(kg)               | 62/75                    | 62/75                | 64/77                | 70/83                | 81/95                |
|                                       | Diame                                                                                                    | ter of pipe (mm)                     | φ50                      |                      |                      |                      |                      |
|                                       | Metel                                                                                                    | plate                                |                          |                      | Metal Casing         |                      |                      |
| Sta                                   | Body s                                                                                                    | size(W*D*H)mm                        | 980*402*636 1107*503*760 |                      |                      |                      |                      |
| Indai                                 | Comp                                                                                                    | ressor                               |                          |                      | Panasonic            | 1                    |                      |
| d Co                                  | Refrige                                                                                                    | erant consumption (g)                | R32/350g                 | R32/440g             | R32/450g             | R32/550g             | R32/750g             |
| onfig                                 | Power                                                                                                    | supply                               |                          | 22                   | 20V/1p/ 50Hz/60H     | ΗZ                   |                      |
| urati                                 | Conde                                                                                                    | enser                                |                          |                      | Titanium in PVC      |                      |                      |
| on                                    | Contro                                                                                                    | oller                                |                          | Sing                 | le System (CHIC      | 0)                   |                      |
|                                       | Power                                                                                                    | line connect with unit               | 3*1.5mm <sup>2</sup>     | 3*1.5mm <sup>2</sup> | 3*2.5mm <sup>2</sup> | 3*2.5mm <sup>2</sup> | 3*4.0mm <sup>2</sup> |
| Remar<br>27℃.⊦                        | Remark:heating*: working condition, Inlet water temperature 26°C, Outlet water temperature 28°C, Dry bulb temperature 27°C.Humidity 80%. |                                      |                          |                      |                      |                      |                      |

heating\*\*: working condition, Inlet water temperature 26℃, Outlet water temperature 28℃, Dry bulb temperature 15℃.Humidity 70%.

| Product model                         |                           | PS20                                          | PS25                      | PS30                 | PS35                |                     |
|---------------------------------------|---------------------------|-----------------------------------------------|---------------------------|----------------------|---------------------|---------------------|
| Advised pool volume (m3) (with cover) |                           | 55~100                                        | 60~110                    | 60~120               | 70~130              |                     |
| Operatin                              | ıg ambie                  | nt temperature range(℃)                       |                           | -7 ~                 | -43                 |                     |
|                                       |                           | Heating capacity (kW)                         | 20.00~4.00                | 24.00~4.80           | 28.0~5.6            | 32.5~6.5            |
|                                       |                           | Heating capacity (BTU/h)                      | 68000~13600               | 81600~16320          | 95500~19100         | 110900~22100        |
|                                       | heatir                    | ng* Input power (kW)                          | 3.33~0.27                 | 4.00~0.32            | 4.75~0.37           | 5.42~0.43           |
|                                       |                           | СОР                                           | 6.0~14.8                  | 6.0~15.0             | 6.0~15.0            | 6.0~15.0            |
|                                       |                           | COP at 50% capacity                           | 11.00                     | 11.00                | 11.00               | 11.00               |
|                                       |                           | Heating capacity (kW)                         | 15.6~2.85                 | 18.7~3.42            | 21.8~4.36           | 25.4~5.07           |
|                                       |                           | Heating capacity (BTU/h)                      | 53040~9690                | 63580~11630          | 74380~14880         | 86665~17300         |
|                                       | heatin                    | g** Input power (kW)                          | 3.25~0.40                 | 3.89~0.49            | 4.54~0.62           | 5.29~0.72           |
|                                       |                           | СОР                                           | 4.8~7.0                   | 4.8~7.0              | 4.8~7.0             | 4.8~7.0             |
| Par                                   |                           | COP at 50% capacity                           | 6.50                      | 6.50                 | 6.50                | 6.50                |
| ame                                   | Rated                     | current(A)                                    | 14.3                      | 17.8                 | 20.8                | 24.2                |
| ters                                  | Minimu                    | ım fuse current (A)                           | 30                        | 35                   | 40                  | 40                  |
|                                       | Advised water flux (m³/H) |                                               | 8~10                      | 9~12                 | 10~14               | 12~16               |
|                                       | IP Grad                   | de (Level of protection)                      | IPX4                      | IPX4                 | IPX4                | IPX4                |
|                                       | Anti-electric shock Rate  |                                               | I                         | I                    | I                   | I                   |
|                                       |                           | Noise (dB(A)) (1m)                            | 43~53                     | 44~54                | 45~56               | 45~57               |
|                                       | Noice                     | Sound pressure of 50%<br>capacity at 1m dB(A) | 44                        | 45                   | 48                  | 49                  |
|                                       |                           | Sound pressure at 10m dB(A)                   | 24~31                     | 25~32                | 26~34               | 26~35               |
|                                       | Net we                    | ight/Gross weight(kg)                         | 81/95                     | 93/108               | 110/128             | 115/133             |
|                                       | Diamet                    | ter of pipe (mm)                              | φ50                       |                      |                     |                     |
|                                       | Metel p                   | blate                                         | Metal Casing              |                      |                     |                     |
| St                                    | Body s                    | ize(W*D*H)mm                                  | 1107*503*760 1187*503*900 |                      |                     |                     |
| anda                                  | Compr                     | essor                                         | Panasonic                 |                      |                     |                     |
|                                       | Refrige                   | erant consumption (g)                         | R32/800g                  | R32/1200g            | R32/1600g           | R32/2100g           |
| onfig                                 | Power                     | supply                                        | 220V/1p/ 50Hz/60HZ        |                      |                     |                     |
| Jurat                                 | Conde                     | nser                                          |                           | Titanium             | n in PVC            |                     |
| ion                                   | Contro                    | ller                                          |                           | Single Syster        | m (CHICO)           |                     |
|                                       | Power                     | line connect with unit                        | 3*6.0mm <sup>2</sup>      | 3*6.0mm <sup>2</sup> | 3*10mm <sup>2</sup> | 3*10mm <sup>2</sup> |
| Romark.                               | hooting*                  | working condition. Inlat water                | tomporaturo 26°C          | Outlat water tempo   | vraturo 28°⊂ Drv b  | ulh tomporaturo     |

Remark:heating\*: working condition, Inlet water temperature 26°C, Outlet water temperature 28°C, Dry bulb temperature 26°C.Humidity 80%.

heating\*\*: working condition, Inlet water temperature 26°C, Outlet water temperature 28°C, Dry bulb temperature 15°C.Humidity 70%.

\* Above data are subjects to modification without notice.

# 2. Dimension

# 2.1 Unit mm

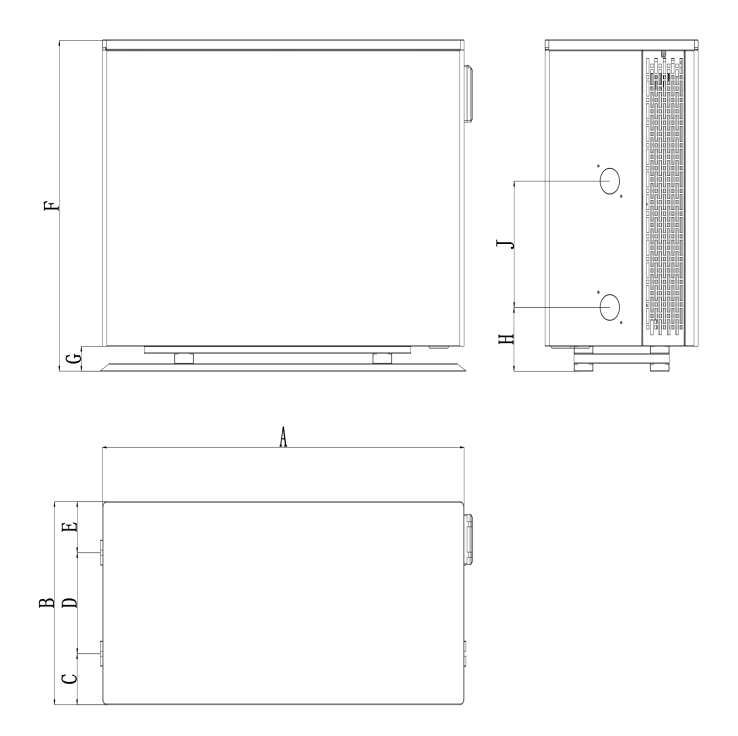

| Model | PS08/PS10/PS13/PS15 | PS17/PS20/PS25 | PS30  | PS35  |
|-------|---------------------|----------------|-------|-------|
| A     | 949                 | 1073           | 1123  | 1123  |
| В     | 402                 | 503            | 503   | 503   |
| С     | 101                 | 121.5          | 146.5 | 146.5 |
| D     | 200                 | 250            | 230   | 230   |
| E     | 101                 | 131.5          | 126.5 | 126.5 |
| F     | 656                 | 774            | 900   | 900   |
| G     | 50                  | 50             | 28.5  | 28.5  |
| Н     | 126.2               | 126.2          | 105   | 105   |
| J     | 250                 | 300            | 480   | 590   |

# 2.2 Exploded viewse

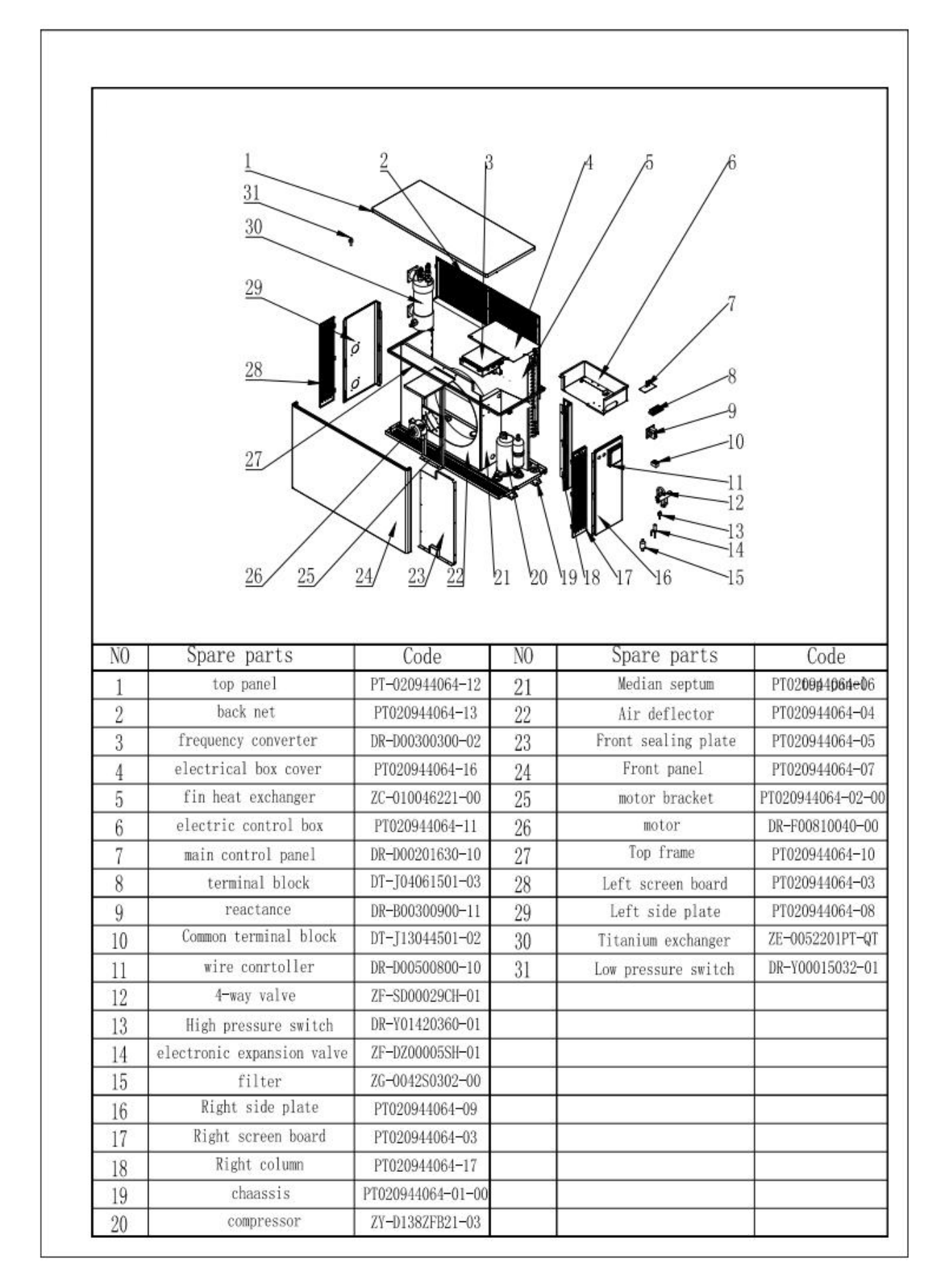

# 3. Installation and connection

### 3.1 Notes

The factory only supplies the heat pump. All other components, including a bypass if necessary, must be provided by the user or the installer.

#### Attention:

Please observe the following rules when installing the heat pump:

- 1. Any addition of chemicals must take place in the piping located **downstream** from the heat pump.
- 2. Install a bypass if the water flow from the swimming pool pump is more than 20% greater than the allowable flow through the heat exchange of the heat pump.
- 3. Install the heat pump above the water level of the swimming pool.
- 4. Always place the heat pump on a solid foundation and use the included rubber mounts to avoid vibration and noise.
- 5. Always hold the heat pump upright. If the unit has been held at an angle, wait at least 24 hours before starting the heat pump.

#### 3.2 Heat pump location

The unit will work properly in any desired location as long as the following three items are present:

#### 1. Fresh air – 2. Electricity – 3. Swimming pool filters

The unit may be installed in virtually any <u>outdoor</u> location as long as the specified minimum distances to other objects are maintained (see drawing below). Please consult your installer for installation with an indoor pool. Installation in a windy location does not present any problem at all, unlike the situation with a gas heater (including pilot flame problems).

**ATTENTION:** Never install the unit in a closed room with a limited air volume in which the air expelled from the unit will be reused, or close to shrubbery that could block the air inlet. Such locations impair the continuous supply of fresh air, resulting in reduced efficiency and possibly preventing sufficient heat output.

See the drawing below for minimum dimensions.

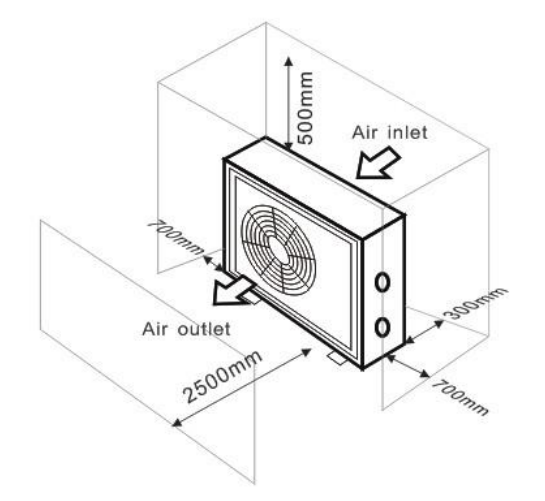

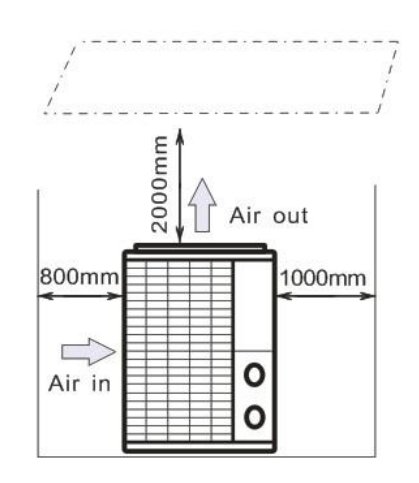

#### 3.3 Distance from your swimming pool

The heat pump is normally installed within a perimeter area extending 7.5 m from the swimming pool. The greater the distance from the pool, the greater the heat loss in the pipes. As the pipes are mostly underground, the heat loss is low for distances up to 30 m (15 m from and to the pump; 30 m in total) unless the ground is wet or the groundwater level is high. A rough estimate of the heat loss per 30 m is 0.6 kWh (2,000 BTU) for every 5 °C difference between the water temperature in the pool and the temperature of the soil surrounding the pipe. This increases the operating time by 3% to 5%.

#### 3.4 Check-valve installation

Note: If automatic dosing equipment for chlorine and acidity (pH) is used, it is essential to protect the heat pump against excessively high chemical concentrations which may corrode the heat exchanger. For this reason, equipment of this sort must always be fitted in the piping on the **downstream** side of the heat pump, and it is recommended to install a check-valve to prevent reverse flow in the absence of water circulation.

Damage to the heat pump caused by failure to observe this instruction is not covered by the warranty.

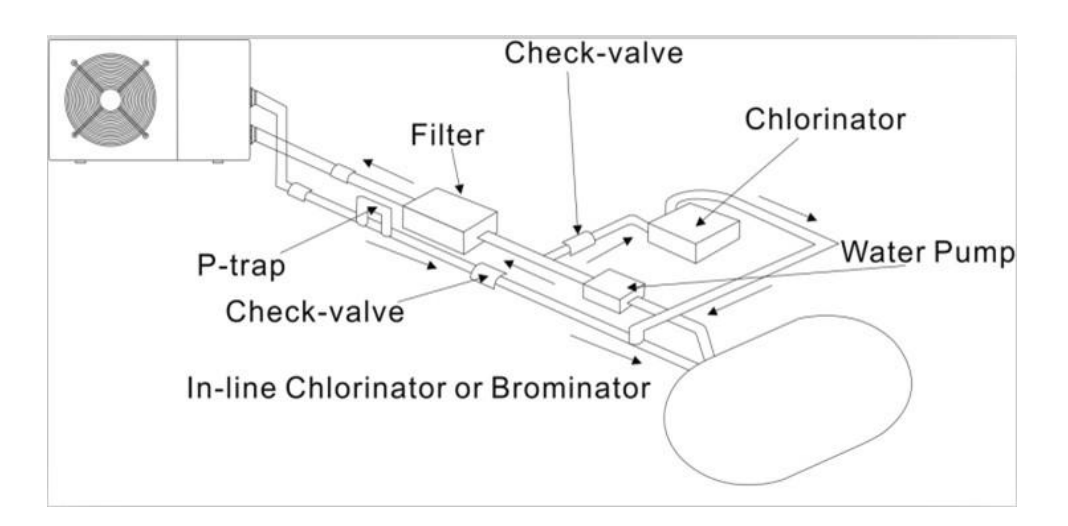

#### 3.5 Typical arrangement

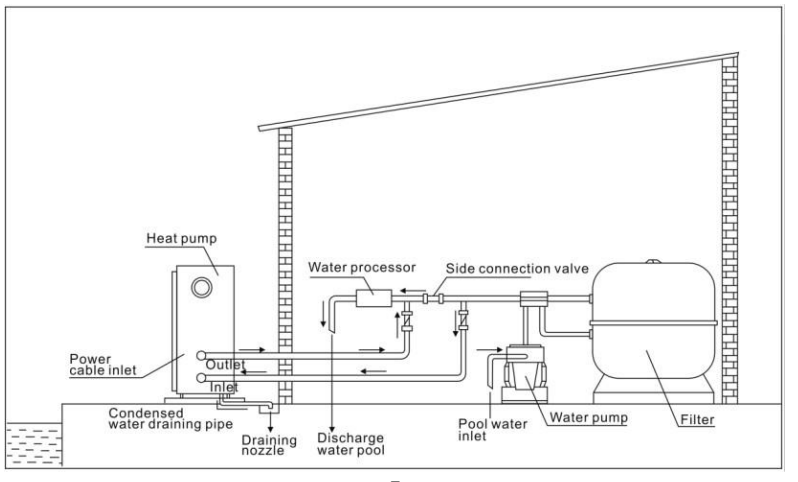

#### Note: This arrangement is only an illustrative example.

# BY- PASS To pool Valve 1 Valve 2 Valve 3 Out Heat Pump

Use the following procedure to adjust the bypass:

- fully open all three valves
- slowly close valve 1 until the water pressure is increased by approximately 100 to 200 g
- Close valve 3 approximately half-way to adjust the gas pressure in the cooling system
- If the display shows "ON" or error code E25, close valve 1 step by step, to increase water flow and stop when the code disappears.

Optimal operation of the heat pump occurs when the cooling gas pressure is  $22 \pm 2$  bar. This pressure can be read on the pressure gauge next to the control heat pump panel. Under these conditions the water flow through the unit is also optimal.

Note: Operation without a bypass or with improper bypass adjustment may result in sub-optimal heat pump operation and possibly damage to the heat pump, which renders the warranty null and void.

# 3.7 Electrical connection

3.6 Adjusting the bypass

Note: Although the heat pump is electrically isolated from the rest of the swimming pool system, this only prevents the flow of electrical current to or from the water in the pool. Earthing is still required for protection against short-circuits inside the unit. Always provide a good earth connection.

Before connecting the unit, verify that the supply voltage matches the operating voltage of the heat pump.

It is recommended to connect the heat pump to a circuit with its own fuse or circuit breaker (slow type; curve D) and to use adequate wiring (see table below).

Connect the electrical wires to the terminal block marked ' POWER SUPPLY '.

A second terminal block marked 'WATER PUMP ' is located next to the first one. The filter pump (max. 5 A / 240 V) can be connected to the second terminal block here. This allows the filter pump operation to be controlled by the heat pump.

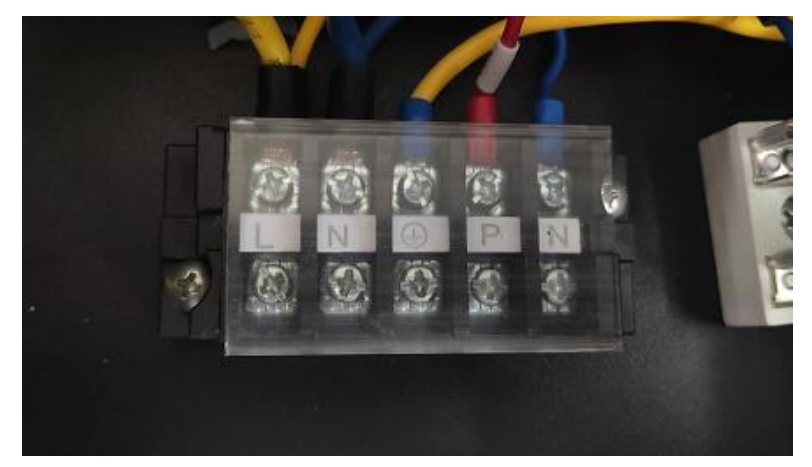

Note: In the case of three-phase models, swapping two phases may cause the electric motors to run in the reverse direction, which can lead to damage. For this reason, the unit has a built-in protective device that breaks the circuit if the connection is not correct. If the red LED above this safety device lights up, **you must swap the connections of two of the phase wires**.

| Model | Voltage (V) | Fuse or<br>circuit<br>breaker (A) | Rated current (A) | Wire diameter mm <sup>2</sup><br>(with max. 15 m length) |
|-------|-------------|-----------------------------------|-------------------|----------------------------------------------------------|
| PS08  | 220–240     | 10                                | 4.4               | 3*1.5mm2                                                 |
| PS10  | 220–240     | 12                                | 6.9               | 3*1.5mm2                                                 |
| PS13  | 220–240     | 15                                | 8.5               | 3*2.5mm2                                                 |
| PS15  | 220–240     | 20                                | 11.7              | 3*2.5mm2                                                 |
| PS17  | 220–240     | 22                                | 16.2              | 3*4mm2                                                   |
| PS20  | 220–240     | 30                                | 18.7              | 3*6mm2                                                   |
| PS25  | 220–240     | 35                                | 18.7              | 3*6mm2                                                   |
| PS30  | 220–240     | 40                                | 21.7              | 3*10mm2                                                  |
| PS35  | 220–240     | 40                                | 24.8              | 3*10mm2                                                  |

# 3.8 Initial operation

Note: In order to heat the water in the pool (or hot tub), the filter pump must be running to cause the water to circulate through the heat pump. The heat pump will not start up if the water is not circulating.

After all connections have been made and checked, carry out the following procedure:

- 1. Switch on the filter pump. Check for leaks and verify that water is flowing from and to the swimming pool.
- 2. Connect power to the heat pump and press the On/Off button  $\bigcirc$  on the electronic control panel. The unit will start up after the time delay expires (see below).
- 3. After a few minutes, check whether the air blowing out of the unit is cooler.
- 4. When you turn off the filter pump , the unit should also turn off automatically, if not adjust the flow switch.

5. Allow the heat pump and the filter pump to run 24 hours a day until the desired water temperature is reached. The heat pump will stop running at this point. After this, it will restart automatically (as long as the filter pump is running) whenever the swimming pool water temperature drops 2 degrees below the set temperature.

Depending on the initial temperature of the water in the swimming pool and the air temperature, it may take several days to heat the water to the desired temperature. A good swimming pool cover can dramatically reduce the required length of time.

#### Water Flow Switch:

It is equipped with a flow switch to prevent the heat pump of running with inadequate water flow rate. It will turn on when the pool pump runs and shuts off when the pump shuts off. If the pool water level is more than 1m above or below the heat pump's automatic adjustment knob, your dealer may need to adjust its initial startup.

**Time delay** -The heat pump has a built-in 3-minute start-up delay to protect the circuitry and avoid excessive contact wear. The unit will restart automatically after this time delay expires. Even a brief power interruption will trigger this time delay and prevent the unit from restarting immediately. Additional power interruptions during this delay period do not affect the 3-minute duration of the delay.

#### 3.9 Condensation

The air drawn into the heat pump is strongly cooled by the operation of the heat pump for heating the pool water, which may cause condensation on the fins of the evaporator. The amount of condensation may be as much as several liters per hour at high relative humidity. This is sometimes mistakenly regarded as a water leak.

# 4. Accessories

#### 4.1 Accessories Installation

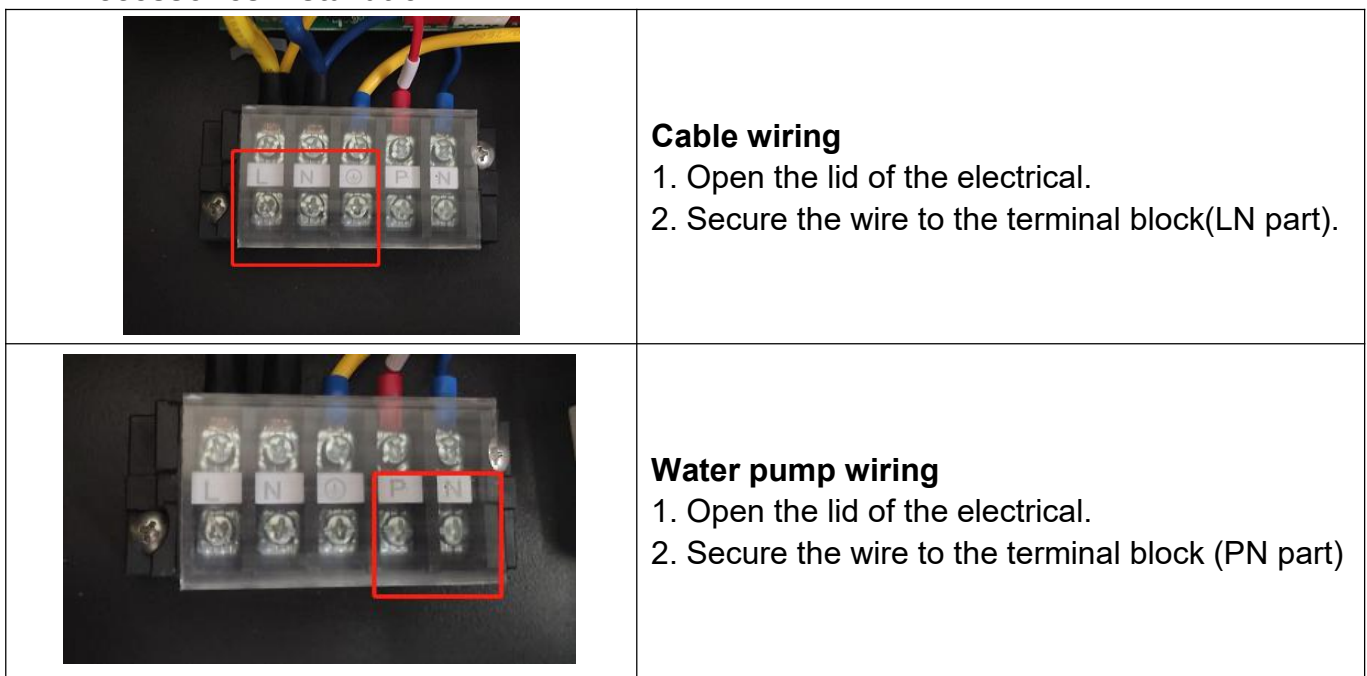

#### Max.5A/240V AC220V/50Hz TO PUMP $\oplus$ z Œ $\oplus$ Œ 1 $\oplus$ ⊕€ ⊕z⊕ $\oplus$ ŧ swimming pool electrical wiring diagram (1-6P) 4-WAY VALVE PUMP Electronic Expansion OUT8 OUT6 OUTS OUT4 0UT7 OUT2 OUT3 OUT1 Valve ACL RY1 7 RY2 EGND AC-N RY3 RY6 RY4 RY7 RY5 đ RY8 00000 00000 T11 T10 T9 [9][9][9] T6 T7 T8 [ [ ] [ ] [ ] [ ] ] m Water Outlet Sensor Ambient Sensor Main board Water flow 15 99 [°]≌ Cooling Coil Temp CN7 T1 T2 T3 T4 0 Suction Gas Sensor ž CC1010B Low pressure Heating Coil Temp Ę N3 SW1 Water Inlet Sensor Emergency pressure 0 l≊ High Discharge Gas Senso DC FAN Ē CN10 0000 12V GND HP LP ON DC-FAN OFF AC-FAN switch Control panel 000000 CN4 ≥ CANE se € CN485 0 0 0 **CN-RAT2** 803004-2719 v U M CN-BL 00000 Magnet CN-RAT1 COMPRESSOR **Z** PFC

# 5. Electrical Wiring

# 5.1 DC INVERTER SWIMMING POOL HEAT PUMP WIRING DIADRAM

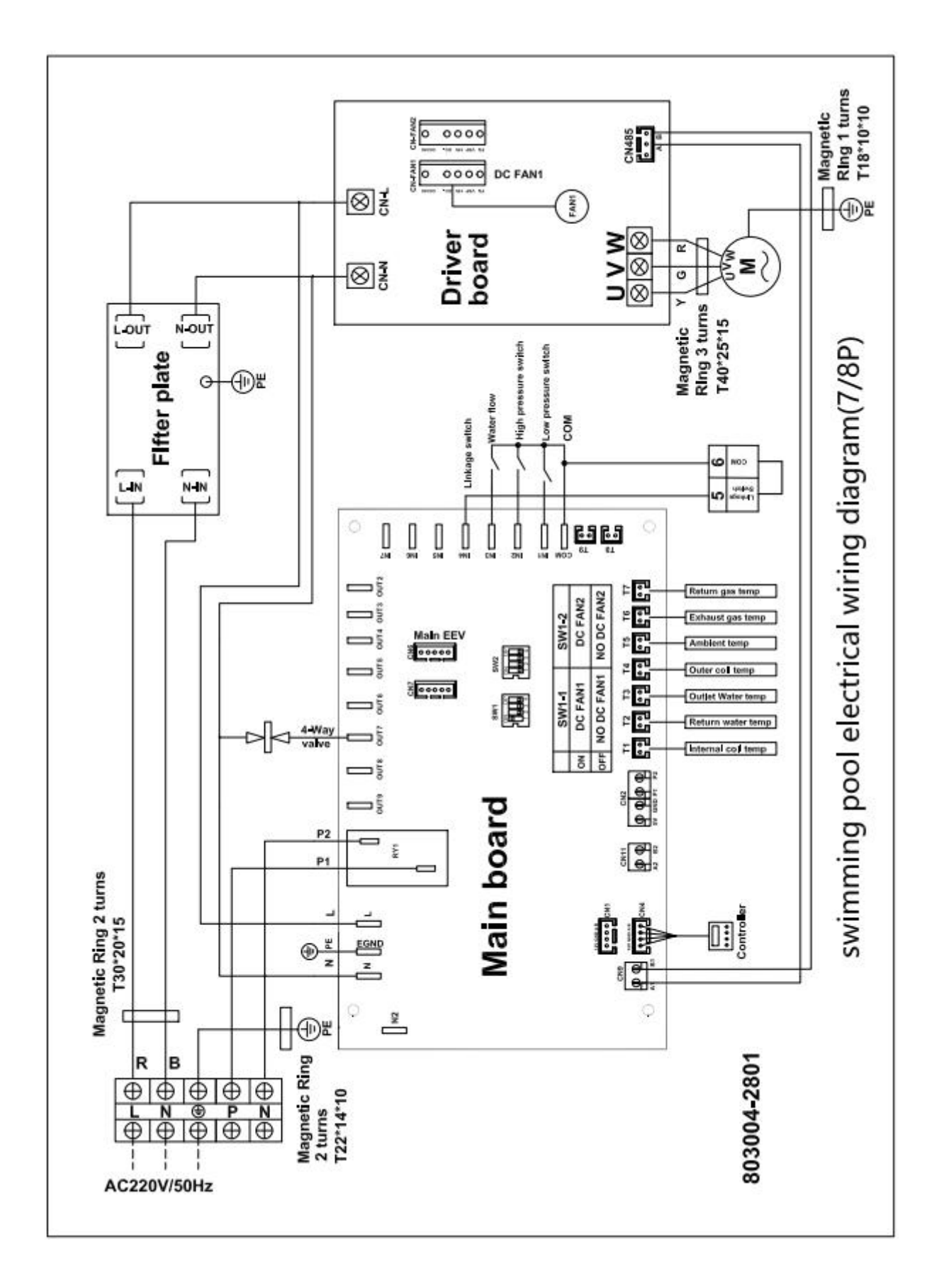

# NOTE:

(1)The above electrical wiring diagrams are only for your reference, please subject the heat pump to the posted wiring diagram.

(2)The swimming pool heat pump must be earthed well, although the unit heat exchanger is electrically isolated from the rest of the unit .Earthing the unit is still required to protect you against short circuits inside the unit .Bonding is also required.

**Disconnect:** A disconnect (circuit breaker, fused or un-fused switch) should be located within sight of and easily accessible from the unit .This is common practice on commercial and residential heat pumps. It prevents remotely-energizing unattended equipment and permits turning off power to the unit while the unit is being serviced.

# 6. Display Controller Operation

# LED Display Controller

# 6.1 Overview

- The controller is specially designed for the swimming pool heat pump series, with features as below:
  - Heating and cooling mode;
  - Could show and change the running and setting parameters of the system, easy for user to install and test.
  - With automatic protection and fault warning function ;
  - With strong system protection function, like compressor delay protection, high pressure, low pressure, sensor protection, water flow detect etc;
  - The communication distance between the heat pump unit and remote controller shouldn't be less than 100 meters. Communication port is 485 communication.
  - Strong anti-interference, stable performance.

# 6.2 Basic Model of System Control Chart

System Chart

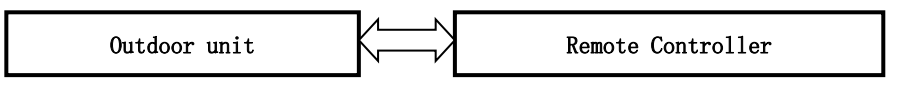

- © Control Principle
  - The Outdoor unit is run according to the remote controller's order
  - The remote controller could change the running parameters and send the running parameters to the outdoor unit
  - The outdoor unit could detect the running condition and send the info or fault to the remote controller

# 6.3 Remote Controller

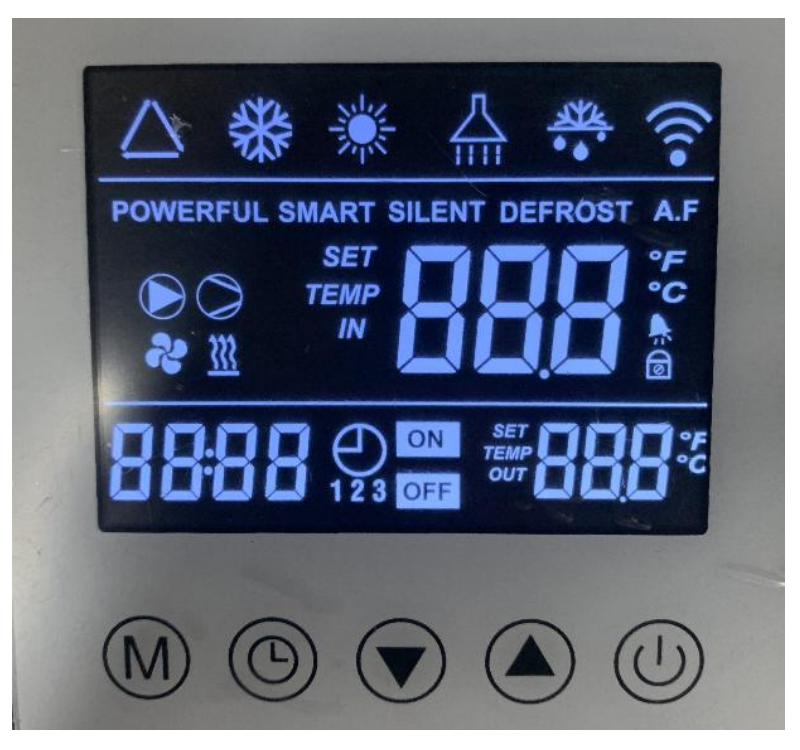

#### O Basic Icons

- 1. Heating mode, display symbol "\*\* "
- 2. Cooling mode, display symbol"\*\*\*
- 3. When water pump is running, display symbol" 🕑 "
- 4. Fast running mode display "POWERFUL"
- 5. Quiet running mode display "SILENT"
- 6. Intelligent running mode display "SMART"
- 7. When compressor is running, display symbol" "
- 8. When defrosting, the "••• "display indicates defrosting operation.
- 9. When the fan is running, it will display "**C**" and when there has "1" under the fan sign means "low wind". When there has "2" under the fan sign means "high wind".
- 10. When the WiFi connection is successful, "?" will be on for a long time, it will flashing when there is no connection or in the connection.
- 11. When the crankshaft electric heating is on, it will display"
- 12. Display "@" when the screen is locked
- 13. " $\hbar$ " flashes when appear the error code.

# 6.4 Key Operating Instruction

# 6.41、"**O**": ON /OFF button.

Short press "U" to exit and return to the main interface.

In the main interface, long press and hold the "O" key for 3 seconds to turn on / off.

# 6.42、"Mode button.

In the power on state, long press" M" for 3 seconds to switch the working mode: heating mode and cooling mode.

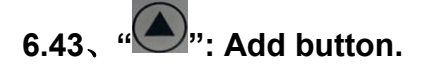

When its turn on ,in the main interface, press " to adjust the setting temperature of current mode;

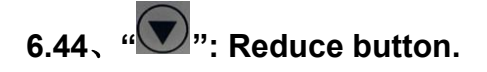

When its turn on ,in the main interface, press "**W**" to adjust the setting temperature of current mode;

#### 6.45 Parameters Query.

In the main interface, Long press and hold the " button for 3 seconds to enter the

heat pump status parameter query, Type " , " , " buttons for reading different

parameters, and press the "O" "button to exit the parameter query.

| Heat pump status Parameter table |                   |                  |  |  |
|----------------------------------|-------------------|------------------|--|--|
| Inquiry                          | Description       | Display Range    |  |  |
| Code                             |                   |                  |  |  |
| A01                              | Inlet water temp  | <b>-30~99</b> ℃  |  |  |
| A02                              | Outlet water temp | <b>-30~99</b> ℃  |  |  |
| A03                              | Ambient temp      | <b>-30~99</b> ℃  |  |  |
| A04                              | Discharge temp    | <b>0~125</b> ℃   |  |  |
| A05                              | Suction temp      | <b>-30~99</b> ℃  |  |  |
| A06                              | Outer coil temp   | <b>-30~99</b> °C |  |  |

| A07 | Inner coil temp            | <b>-30~99</b> ℃                                 |
|-----|----------------------------|-------------------------------------------------|
| A08 | Main EV opening            | 0-480                                           |
| A09 | Assistant EV opening       | 0-480                                           |
| A10 | Compressor current         |                                                 |
| A11 | Radiator temp              |                                                 |
| A12 | DC bus voltage             |                                                 |
| A13 | DC fan motor actual rotate | Single-fan design shows fa actual rotary speed, |
|     | speed 1#                   | twin-fan design shows rotary speed of fan 1#.   |
| A14 | DC fan motor actual rotate | Single-fan design shows "0", twin-fan design    |
|     | speed 2#                   | shows rotary speed of fan 2#.                   |

#### 6.46 、 Clock setting:

Press the "D" button to enter the clock setting state. First, the hour bit flashes, indicating that the hour value of the current time can be adjusted through the ", ", ", buttons. Every time you press the " button add for one hour, every time you press the " button reduce for one hour. If you hold down the " button or " button for a long time, the hours will be incremented or decremented automatically. After setting the hour value, press" Or again. At this time, the minute flashes, indicating that the minute value of the current time can be adjusted through " " " button. After setting the minute value, press "again to finish. 6.47 Timing settings: Long press "" button for 3 seconds to enter timing setting: Enter timing selection, when timing on 1" clock "flashes, hours can be set with " , " , " and then press" button to switch to clock" minute ", minutes can be set with " "**v**"button. Press the "O" button again to switch to the setting of "timing off 1": the clock "time" flashes, hours can be set with ", ", ", and then press the ", button again to switch to Other time periods are set and so on;

# 6.48、Press "©"to exit or confirm.

Press in the main interface to display the current number of set timing periods;

### 6.49 Cancel timing setting:

When the set start-up time and shutdown time are the same, the timing setting of the current time period is cancelled.

# 6.50 Enforced Defrosting

When the conditions of entering enforced defrosting are met, press "M" and "W" at the same time for 5 seconds, then it enter into enforced defrosting mode.

When entering into defrosting, "\*\*\* appears.

# 6.51、Operation mode switching:

Long press "O" and "O" on the main interface for 3 seconds to switch operation mode: Powerful, Smart and Silent mode.

Fast running mode display "POWERFUL", Quiet running mode display "SILENT", Intelligent running mode display "SMART".

# 6.52、Celsius / Fahrenheit switch:

In the off state, press "O" and "M" for 3 seconds in the main interface to switch between Celsius and Fahrenheit.

# 6.53 Manual electric heating function

Press " for 3 seconds in the main interface to turn on / off the electric heating function manually.

# 6.54. Reset to factory setting

At unit OFF status, press "0"+"0" + "0" + "0" buttons at the same time for 3 seconds, buzzer sounds 2 times, then reset all parameters to factory setting.

# 7 System Parameter:

# System parameters table: press "ON/OFF" + "Timers" buttons for 5 seconds, input password "0814"

| Parameter<br>Code | Parameter Name                                                                         | Set Range                             | Factory Setting            |
|-------------------|----------------------------------------------------------------------------------------|---------------------------------------|----------------------------|
| P1                | Return Difference for<br>Target Water Temp.                                            | <b>1~18℃(2~36</b> ℉)                  | 1℃ <b>(2</b> ℉)            |
| P2                | Set Temp. in Cooling Mode                                                              | 8℃~35℃(46~95°F)                       | <b>27℃(81</b> ℉)           |
| P3                | Set Temp. in Heating Mode                                                              | 5℃~40℃(41~104°F)                      | <b>40°</b> C(104°F)        |
| P4                | Compensation Value of Inlet Water Temp.                                                | -5℃~15℃(-9~30°F)                      | 0℃(0°F)                    |
| P5                | Defrosting Cycle                                                                       | 20MIN~90MIN                           | 45MIN                      |
| P6                | Defrosting Start Temp.                                                                 | <b>-9℃~-1℃(16~30</b> ℉)               | <b>-3℃(27</b> °F)          |
| P7                | Defrosting Time                                                                        | 5MIN~20MIN                            | 8MIN                       |
| P8                | Temp.to Quit Defrosting                                                                | 1℃~40℃(33~104°F)                      | <b>20℃(68</b> ℉)           |
| P9                | Difference between<br>Ambient Temp. and Coil Temp.<br>to Start Defrosting              | 0℃~15℃(0~30℉)                         | 9℃(18°F)                   |
| P10               | Ambient Temp.to Start<br>Defrosting                                                    | 0℃~20℃(32~68°F)                       | <b>17℃(63</b> ℉)           |
| P11               | Electronic Expansion Valve's<br>Working Cycle                                          | 205~905                               | 30S                        |
| P12               | Overheat Degree in Smart/<br>Powerful Mode                                             | -5℃~10℃(-9~20°F)                      | Depends on<br>Actual Model |
| P13               | Exhaust Gas Temp. of<br>Electronic Expansion Valve                                     | <b>70℃~125℃(158~257</b> ℉)            | <b>95℃(203</b> ℉)          |
| P14               | Electronic Expansion Valve's<br>Steps during Defrosting<br>(Set Value*10=Actual Steps) | 2~45                                  | Depends on<br>Actual Model |
| P15               | Electronic Expansion Valve's<br>Min. Steps (Set Value*10=Actual Steps)                 | 5~15                                  | 10                         |
| P16               | Electronic Expansion Valve's<br>Working Mode                                           | 0 Manual/1 Auto                       | 1                          |
| P17               | Manual Steps of<br>Electronic Expansion Valve<br>(Set Value*10=Actual Steps)           | 2~45                                  | 35                         |
| P18               | Overheat Degree in Cooling<br>Mode                                                     | -5℃~10℃(-9~20°F)                      | Depends on<br>Actual Model |
| P19               | Reserved                                                                               | 1                                     | 1                          |
| P20               | Electronic Expansion Valve's<br>Working Mode When Cooling                              | 0=Water Temperature<br>1=Supercooling | 1                          |

| P21 | Water Pump's Working Mode<br>When Target Temperature Reached | 1= Non Stop/2= Stop<br>3=Intermittent  | 3                                       |
|-----|--------------------------------------------------------------|----------------------------------------|-----------------------------------------|
| P22 | Fan's Working Mode                                           | 0=Auto/ 1= Manual                      | 0                                       |
| P23 | Fan's Manual Control Speed<br>(Set Value*10=Actual Speed)    | 0-99<br>(Set Value*10=Actual<br>Speed) | 80<br>(Set<br>Value*10=Actual<br>Speed) |
| P24 | Ambient Temp. to Start<br>Auxiliary Electric Heater          | Reserved                               | Reserved                                |
| P25 | Auxiliary Heating<br>Function in Defrosting Mode             | Reserved                               | Reserved                                |
| P26 | Low temperature protection value                             | <b>-20℃~0℃(-22~32</b> ℉)               | <b>-20</b> ℃                            |

Note: In the above table, the actual value of the electronic expansion valve and the air speed is 10 times of the parameter displayed value. For example, when the P20 defrost expansion valve opening degree shows 30, the actual value at this time is 300 steps; when P30fan manual rotation speed shows 80, the actual value at this time is 800.

When the parameter value is  $\leq$  -20, the display bit is not enough, only the value will be displayed, and the "-" sign is omitted. If the parameter code 26 is-20, the display will be 2620.

# 8. Troubleshooting

8.1 system protection/ error indication

| error code | error description                                | Solutions                                                                                                    |
|------------|--------------------------------------------------|----------------------------------------------------------------------------------------------------|
| Er 03      | water flux failure                               | Check water flow /switch                                                                                                    |
| Er 04      | winter anti-freezing                             | Water pump will run automatically for first grade antifreeze                                                                                                    |
| Er 05      | high pressure failure                            | <ol> <li>Discharge redundant refrigerant from heat<br/>pump gas system</li> <li>Clean the water exchanger or water filter.</li> </ol>                                                                                                    |
| Er 06      | low pressure failure                             | <ul><li>1.Check if there is any gas leakage, re-fill the refrigerant</li><li>2.Replace the filter or capillary</li></ul>                                                                                                    |
| Er 09      | communication failure between Display<br>and PCB | <ol> <li>Check if the communication connection<br/>wire between display and PCB is disconnected<br/>or has poor contact. Change the wire or mend<br/>it if yes.</li> <li>Check if PCB or display is damaged.<br/>Change the corresponding part if yes.</li> </ol> |

|              | communication failure of frequency        |                                                  |  |
|--------------|-------------------------------------------|--------------------------------------------------|--|
| F. 40        | conversion module (alarm when             | Change PCB.                                      |  |
| Er 10        | communication between display and PCB     |                                                  |  |
|              | are disconnected)                         |                                                  |  |
|              |                                           | 1. Replace the compressor discharge              |  |
|              |                                           | temperature sensor.                              |  |
| <b>Fr 10</b> | evenesive exhaust temp protection         | 2. Reconnect or clean compressor discharge       |  |
|              | excessive exhaust temp protection         | temperature sensor and wrap it with insulation   |  |
|              |                                           | tape.                                            |  |
|              |                                           | Replace the controller or PC Board.              |  |
| Er 15        | Water inlet temperature failure           | Check or change the sensor                       |  |
| Er 16        | external coil temperature failure         | Check or change the sensor                       |  |
| Er 18        | exhaust temperature failure               | Check or change the sensor                       |  |
|              |                                           | 1. Check if DC fan motor is damaged. Change      |  |
|              | DC Fon motor failure                      | it if damaged.                                   |  |
|              |                                           | 2. Check if DC fan motor output port on PCB      |  |
|              |                                           | has output. Change PCB if no output.             |  |
| Er 20        | Abnormal protection of frequency          | Solve it according to the subsidiary error codes |  |
|              | conversion module                         | in the following table.                          |  |
| Er 21        | ambient temperature failure               | Check or change the sensor                       |  |
| Er 23        | too low cooling outlet water temp         | Check whether the water flow or water system     |  |
|              | protection                                | is jammed or not                                 |  |
| Er 27        | water outlet temperature failure          | Check or change the sensor                       |  |
| Fr 28        | Total current overcurrent protection      | Keep the voltage within the normal operating     |  |
|              |                                           | voltage range of the machine                     |  |
| Er 29        | Return gas temperature failure            | Check or change the sensor                       |  |
| Er 32        | Too high heating outlet water temperature | Check whether the water flow or water system     |  |
|              | protection                                | is jammed or not                                 |  |
|              | Outdoor coil too high temperature         | Keep the ambient temperature within the          |  |
| Er 33        | protection                                | normal operating ambient temperature range       |  |
|              |                                           | of the machine                                   |  |
|              |                                           | 1. Check if the incoming voltage supply is too   |  |
|              |                                           | low, if so, repair.                              |  |
| Er 35        | Compressor current protection             | 2. Check if the compressor is overloaded and     |  |
|              |                                           | repair.                                          |  |
|              |                                           | 3. Check whether the thermal relay is            |  |
|              |                                           | damaged, if so, replace.                         |  |
| Er 42        | internal coil temperature failure         | Check or change the sensor                       |  |

E20 fault will display the following error codes at the same time, the error codes will switch every 3 seconds. Among them, error codes 1-128 are display in priority. When error codes 1-128 don't appear, then error codes 257-384 can show. If two or more error codes appear at the same time, then display error codes accumulation. For example, 16 and 32 occur at the same time, display 48.

| Error<br>Code | name                                | description                                                                              | Solution suggestion                                                                    |
|---------------|-------------------------------------|------------------------------------------------------------------------------------------|----------------------------------------------------------------------------------------|
| 1             | IPM Over-current                    | IPM Module problem                                                                       | Replace inverter module                                                                |
| 2             | compressor<br>synchronous abnormal  | Compressor failure                                                                       | Replace compressor                                                                     |
| 4             | reserved                            |                                                                                          |                                                                                        |
| 8             | compressor output phase absent      | Compressor wiring disconnected or poor contact                                           | Checking compressor input circuit                                                      |
| 16            | DC bus low voltage                  | Input too low voltage, PFC module failure,                                               | Inspect the input voltage, replace module                                              |
| 32            | DC bus high voltage                 | Input voltage too high, PFC Module failure                                               | Replace inverter module                                                                |
| 64            | Radiator over<br>temperature        | Main unit fan motor failure, air duct<br>blockage                                        | Inspect fan motor, air duct                                                            |
| 128           | Radiator temperature<br>error       | Radiator sensor short circuit or open circuit fault                                      | Replace inverter module                                                                |
| 257           | communication failure               | Inverter module doesn't receive<br>order from main controller                            | Inspection the communication<br>wiring= between main controller and<br>inverter module |
| 258           | AC Input phase absent               | Input phase absent (Three phase module is effective)                                     | Inspection input circuit                                                               |
| 260           | AC Input over-current               | Input three phase imbalance (three phase module is effective)                            | Inspection input three phase phase voltage                                             |
| 264           | AC Input low voltage                | Input low voltage                                                                        | Inspect input voltage                                                                  |
| 272           | Compressor High<br>pressure failure | Compressor high pressure failure (reserved)                                              |                                                                                        |
| 288           | IPM too high<br>temperature         | Main unit fan motor failure, air duct<br>blocked                                         | Inspect fan motor and air duct                                                         |
| 320           | Compressor peak<br>current too high | Compressor line current too high,<br>the driver program doesn't match<br>with compressor | Replace inverter module                                                                |
| 384           | PFC module<br>over-temperature      | PFC Module too high temperature                                                          |                                                                                        |

# 8.2 Other Malfunctions and Solutions (No display on LED wire controller)

| Malfunctions                                                                 | Observation                                                                               | Reasons                                                                                                    | Solution                                                                                                    |
|------------------------------------------------------------------------------|-------------------------------------------------------------------------------------------|----------------------------------------------------------------------------------------------------|----------------------------------------------------------------------------------------------------|
|                                                                              | LED wire controller<br>shows<br>no display                                                | No power supply                                                                                                    | Check whether cable and circuit breaker are connected                                                                                                    |
|                                                                              | LED wire controller<br>displays the actual time                                           | Heat pump under<br>standby<br>status                                                                                                    | Startup heat pump to run.                                                                                                    |
| Heat pump is<br>not running                                                  | LED wire controller<br>displays the actual<br>water temperature                           | <ol> <li>Water</li> <li>temperature is</li> <li>reaching set value,</li> <li>heat pump under</li> <li>constant</li> <li>temperature status</li> <li>Heat pump just</li> <li>starts to run</li> <li>Under defrosting</li> </ol> | <ol> <li>Verify water temperature setting</li> <li>Startup heat pump after a few<br/>minutes</li> <li>LED wire controller should<br/>display "Defrosting"</li> </ol>                                                                                                    |
| Water temperature is<br>cooling when heat<br>pump runs under<br>heating mode | LED wire controller<br>displays actual water<br>temperature and no<br>error code displays | <ol> <li>Chose the wrong<br/>mode</li> <li>Figures show<br/>defects</li> <li>Controller defect</li> </ol>                                                                                                    | <ol> <li>Adjust the mode</li> <li>Replace the defect LED wire<br/>controller, and then check the<br/>status after changing the running<br/>mode, verifying the water inlet and<br/>outlet temperature</li> <li>Replace or repair the heat pump</li> </ol>                                |
| Short running                                                                | LED displays actual<br>water temperature, no<br>error code displays                       | <ol> <li>Fan NOT running</li> <li>Not enough air<br/>ventilation</li> <li>Not enough<br/>refrigerant</li> </ol>                                                                                                    | <ol> <li>Check the cable connections<br/>between the motor and fan, if<br/>necessary, they should be<br/>replaced</li> <li>Check the location of the heat<br/>pump, and eliminate all obstacles<br/>to assure a good air ventilation</li> <li>Replace or repair the heat pump</li> </ol> |
| water stains                                                                 | Water stains on heat<br>pump unit                                                         | 1. Concreting<br>2. Water leakage                                                                                                    | <ol> <li>No action</li> <li>Check the titanium heat<br/>exchanger carefully if it shows any<br/>defects</li> </ol>                                                                                                    |
| Too much ice on<br>evaporator                                                | Too much ice on<br>evaporator                                                             |                                                                                                    | <ol> <li>Check the location of heat<br/>pump, and eliminate all obstacles<br/>to assure a good air ventilation</li> <li>Replace or repair the heat pump</li> </ol>                                                                                                    |

# 9. Maintenance

(1) You should check the water supply system regularly to avoid the air entering the system and occurrence of low water flow, because it would reduce the performance and reliability of the heat pump.

(2) Clean your pools and filtration system regularly to avoid the damage of the unit as a result of a dirty or clogged filter.

(3) You should discharge the water from the bottom of the water pump if the heat pump will stop running for a long time (especially during the winter season).

(4) On any other moment, you should check if the unit has enough water before the unit starts to run again.

(5) After the unit is conditioned for the winter season, it is preferred to cover the heat pump with the special winter heat pump cover.

(6) When the unit is running, there is always a little water discharge under the unit.

# **WIFI** Controller Function Specification

#### Step 1. Download APP

Search and download "Smart Life" In major Application markets or Scan the QR Code below to download the App

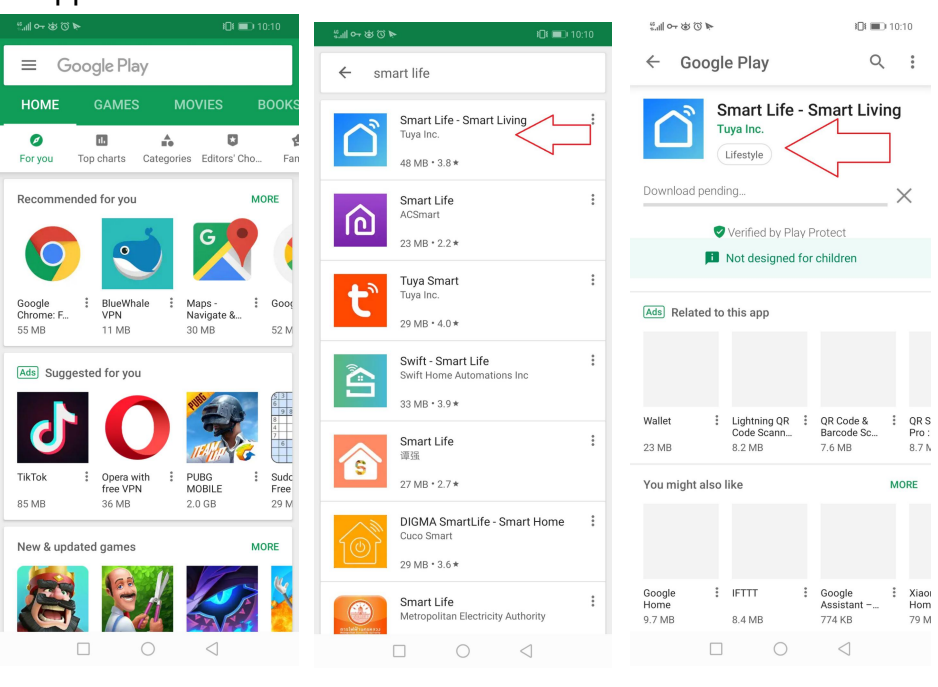

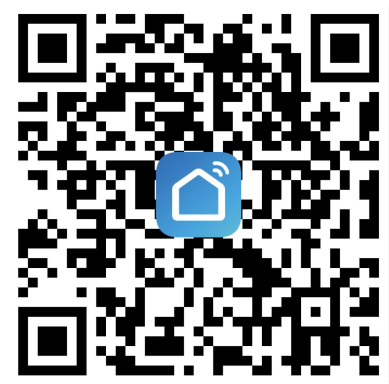

#### Sept 2. Registration /Login/password retrieval

#### Registration

If you do not have app account, you may choose to register or Log in by authoration code, the registration process is described in below.

Click "Register" and Click "Agree" to proceed to the Registration page.

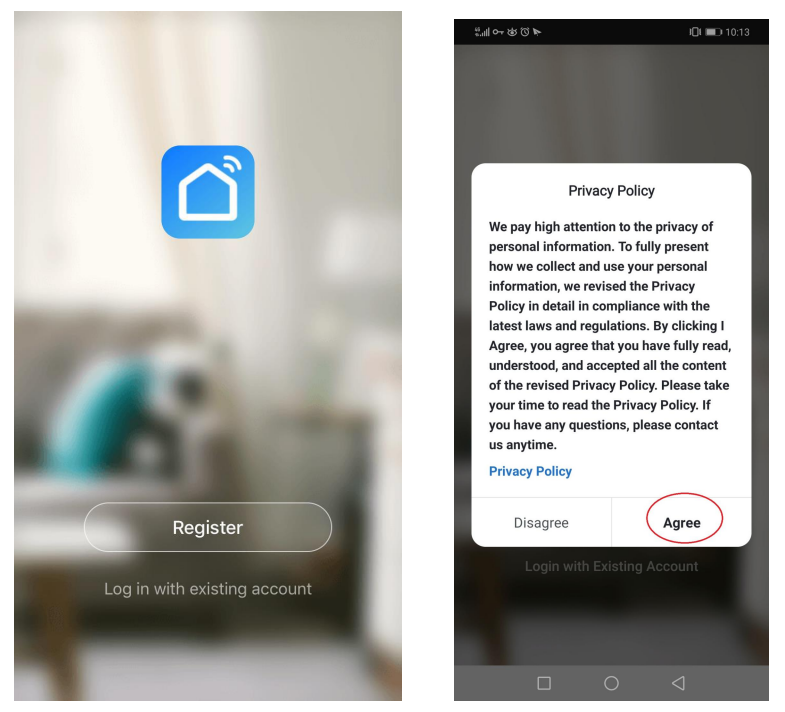

5.1.2 The system will identify automatically the country /region you are in, or you may choose to select manually a country/region, enter your mobile phone number or email and click "get authentication code" as showing in below. Enter the Authentication code you received, then enter the password and click" completed" to complete registration.

| الا الم التي الم التي الم التي الم التي الم التي الم التي الم التي الم التي الم التي الم التي الم التي الم الت<br>الم الم الم الم الم الم الم الم الم الم | <b>⊡⊧ ■</b> □ 10:13 | $\# \odot \otimes \cdots \otimes \odot \not\models$ | <b>I I</b> 10:13             | <b>***==================================</b> | <b>I</b> II <b>■</b> I 10:14 |
|----------------------------------------------------------------------------------------------------|---------------------|-----------------------------------------------------|------------------------------|----------------------------------------------|------------------------------|
| <                                                                                                    |                     | <                                                   |                              | <                                            |                              |
| Register                                                                                                    |                     | Enter Veri<br>Code                                  | fication                     | Set Password                                 |                              |
| China +86                                                                                                    | >                   |                                                     |                              |                                              | ⊚ X                          |
| 19925506025                                                                                                    | ~                   |                                                     |                              | 6 to 20 characters, including letters and    | d digits                     |
| 18823390023                                                                                                    |                     |                                                     |                              | Done                                         |                              |
| Get Verification Code                                                                                                    |                     | Varification and has bee                            | o cont to your mobile phone: |                                              |                              |
|                                                                                                    |                     | 86-18825596025, Resend                              | (57s)                        |                                              |                              |
|                                                                                                    |                     |                                                     |                              |                                              |                              |
| 20                                                                                                    |                     |                                                     |                              | 品嗯我你好呀                                       | む 在 🖂                        |
|                                                                                                    |                     |                                                     |                              |                                              |                              |
| 1 2 3 4 5 6 7 8                                                                                                    | 390                 |                                                     |                              | q w e r t y u                                | i o p                        |
| - / : ; ( ) — @                                                                                                    | ""                  |                                                     |                              | asdfgh                                       | j k l                        |
| 更多 … ~ 、 ? !                                                                                                    | . 🗵                 |                                                     |                              | ☆ z x c v b i                                | n m 🗵                        |
|                                                                                                    | ③ 换行                |                                                     |                              | ?123 中演 ,。                                   | ③ 换行                         |
|                                                                                                    |                     |                                                     | 0 4                          |                                              | $\bigtriangledown$           |

#### 5.2 Account ID+ Password Login

If you already have an app account, Click"Log In with existing account" to proceed to the login page.

| No SIM 🗢            | 15:40                  | 6                  | 1      |
|---------------------|------------------------|--------------------|--------|
| <                   |                        |                    |        |
| Log                 | in                     |                    |        |
| China +86           |                        |                    | >      |
| Mobile nun          | nber/e-mail ac         | dress              |        |
| Password            |                        |                    |        |
|                     |                        |                    |        |
|                     |                        |                    |        |
| Verification c      | ode login              | Forgot pas         | ssword |
|                     |                        |                    |        |
| Lo                  | g in with social r     | media account      |        |
|                     |                        | -                  |        |
| ✓ I agree<br>Policy | with <u>Service Ac</u> | greement and Priva | асу    |

5.2.1 The system will identify automatically the Country /region you are in, or you may also choose to select manually a country/region. Enter the mobile phone number or email you have registered and enter the password in to log in.

Verfication code login

- 1. Click"verfication code login"in Fig.1 to go to the next page,
- 2. The system will identify automatically the country.region you arein, or you may also choose to select manually a country/region
- 3. Enter your mobile phone number or email and click"obtain authertication code"as show in Fig 2
- 4. Enter the authertication code in the text message or email to login, as show in Fig.3

| No SIM 🗢 15:46                                     | 1                      | No SIM 🗢   | 15:48              | 4 🔳     | No SIM         | 15:43                       | 4 🔳    |
|----------------------------------------------------|------------------------|------------|--------------------|---------|----------------|-----------------------------|--------|
| Log in                                             |                        | Verific    | cation code        | e login | Enter          | verification                | code   |
| China +86                                          | >                      | China +86  |                    | >       |                |                             |        |
| Mobile number/e-mail address                       |                        | Mobile num | ber/e-mail address |         |                |                             |        |
| Password<br>Log in<br>Verification code login Forg | ot password            |            |                    |         | Verification c | ode has been sent to your ( | phone: |
| Log in with social media accour                    | nt<br>I <u>Privacy</u> |            |                    |         |                |                             |        |

# 5.3 Forgot password

If you forgot your app password, you can reset your password by following the password retrieval procedure,

5.3.1 Click"forgot password", As show in Fig 1,

5.3.2 The system will identify automatically the country/region you are in, or you may choose to select manually a country/region, enter the mobile phone number or email you used to register and click" obtain authentication code" as show in Fig.2

5.3.3 Enter the authentication code sent to your mobile phone number or email, as show in Fig.3

5.3.4 Enter the new password and click"Completed"to log in, sas show in Fig.4

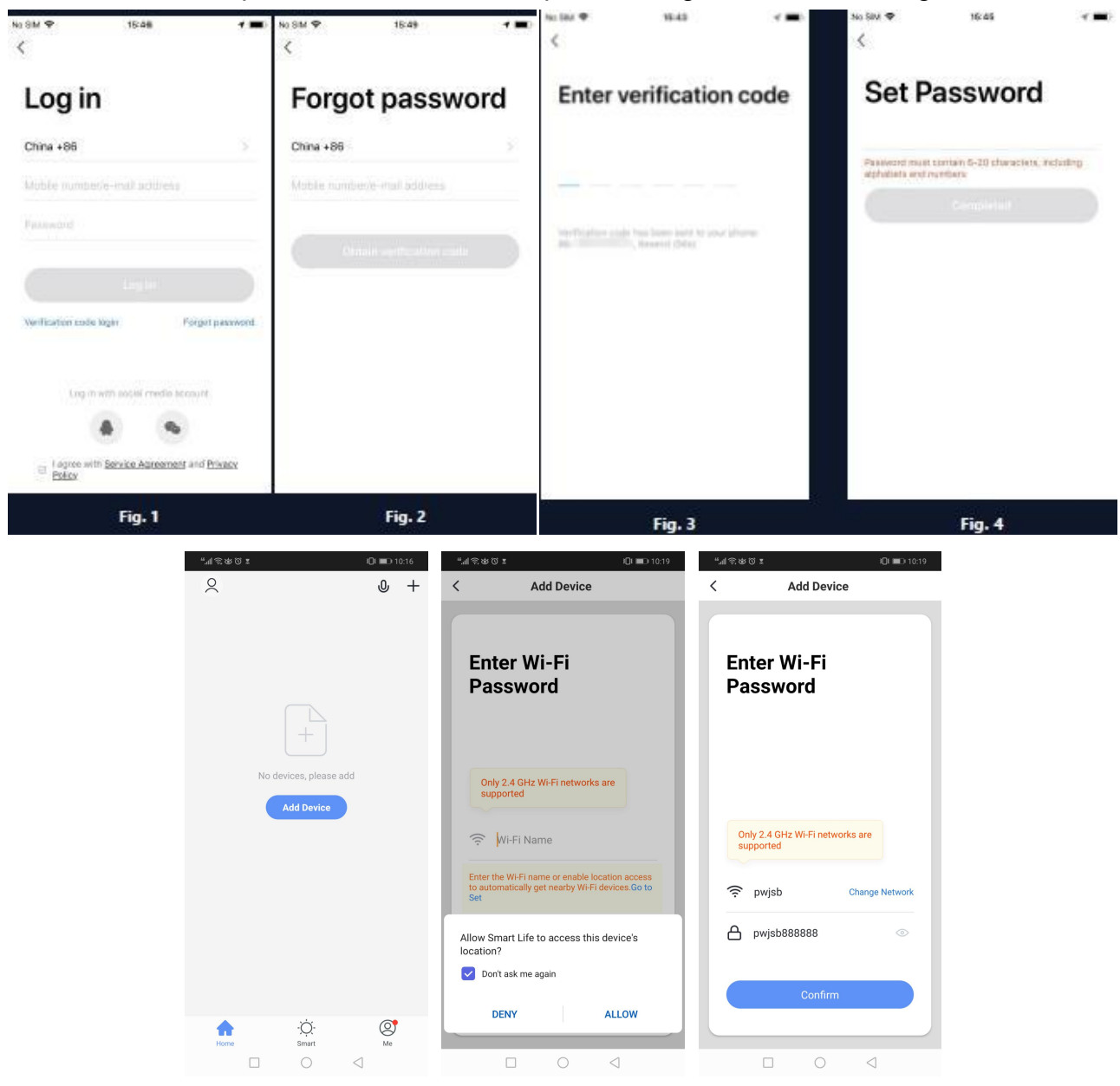

# Note :

At the same time we come to the heat pump controller panel to operate wifi connection . (You have two choice for wifi connection . First one is Default mode ; Second one is Compatibility mode.)

#### Default mode operation

Step 6.1 Open the heat pump controller , press and hold the "M" "M" at the same time

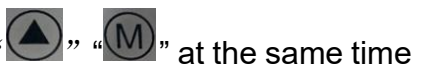

for 3 seconds to enter the "default mode" to connect the wifi, the " ? icon will flashing fast when entering entering wifi connection;

6.1.1 Turn on the Mobile wifi Function and connect wifi hotspot. The wifi hotspot must be able connect with internet, as show below fig, the Wifi Hotspot "123456789"

| ₩ <sup>44</sup> , <sup>46</sup> , | 👸 🛪 🎗 🔳 10:20 |
|-----------------------------------|---------------|
| ← WLAN                            | :             |
| WLAN                              |               |
| 可用 WLAN 列表                        |               |
| 23456789<br>2.连接 (网络质量好)          | <b></b>       |
| WX-CHICO<br>网络拒绝接入                | i             |
| <b>yun107-0</b><br>已保存,加密(可上网)    |               |
| PC<br>加密                          | <b>?</b>      |
| QQQbaby<br>加容                     | <b></b>       |
| better-5G<br>加密(可使用 WPS)          |               |
| better_2.4G<br>加密(可使用 WPS)        | ÷             |
| 添加其他网络                            |               |

6.1.2 Open"Smart life" App, Log in to the main interface, Click" <sup>1</sup> in the Upper right corner or "Add device" on the interface to enter the device type selection, Select"Water heater " in " Large appliance " to enter add device interface

| 2:14 PM 🚳 🛦 😞 🧿 … 1.8KB/s 🗋 🖇 🖉 🗑 🕍 🖓 🥱 🏼                                | 0# 2:17 PM @ ▲ 🔍 💿 ··· 0.0KB/s 🗋 🖇             | & © 111 11 🗧 🎟 #             | 2:16 PM 🜀 🛦 🧔 😑 🚥 0.0KB/s 🞧 🖇 🖉 🕤 🖫 🖓 🛜 🎟 # |                                   |                                         |
|--------------------------------------------------------------------------|------------------------------------------------|------------------------------|---------------------------------------------|-----------------------------------|-----------------------------------------|
| test 🗸 🕛 🕚                                                               | € test ∽                                       | 0 🕀                          | < ,                                         | Add Manually                      | Auto Scan 🛛 🗄                           |
| $\bigoplus$ Light Rain                                                   | 💭 Light Rain                                   |                              | Electrician                                 |                                   |                                         |
| 25°C Excellent Excellent<br>Outdoor Temper Outdoor PM2.5 Outdoor Air Qua | 25°C Excellent<br>Outdoor Temper Outdoor PM2.5 | Excellent<br>Outdoor Air Qua | Lighting                                    | (BLE+Wi-Fi)                       | System Pump                             |
| All Devices 客厅 主卧 次卧 餐                                                   | •• All Devices 客厅 主卧                           | 次卧 餐 •••                     | Large<br>Home A                             | Air Conditioner                   | Refrigerator Air Conditioner            |
|                                                                          |                                                |                              | Small<br>Home A                             | ē                                 |                                         |
| pool neat pump                                                           |                                                |                              | Kitchen A<br>ppliances                      | Washing<br>Machine                | Water Heater Ventilation<br>System(BLE+ |
|                                                                          |                                                |                              | Security &<br>Sensors                       | 0                                 |                                         |
|                                                                          |                                                |                              | Exercise &<br>Health                        | Ventilation<br>System<br>(Zigbee) | Refrigerator(B<br>LE+Wi-Fi)             |
|                                                                          | No devices                                     |                              | Video Surv<br>eillance                      |                                   |                                         |
|                                                                          | Add Device                                     |                              | Gateway<br>Control                          |                                   |                                         |
|                                                                          |                                                |                              | Others                                      |                                   |                                         |
|                                                                          |                                                |                              |                                             |                                   |                                         |
|                                                                          | home ·Ở.<br>Home Smart                         | Ø<br>Me                      |                                             |                                   |                                         |
| ≡ □ <                                                                    |                                                | <                            |                                             | = 0                               | <                                       |

6.1.3 Select "Water Heater" Enter the "Add device", Make sure the controller has selected the intelligent network distribution, The Corresponding indicator flashes quickly, Click the "Confirm indicator rapidly bink"

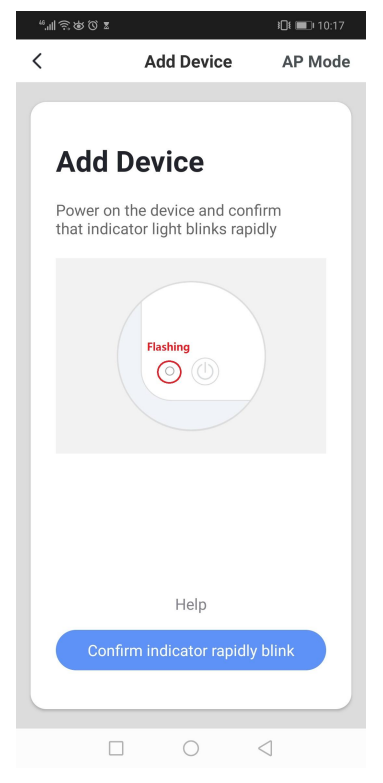

6.1.4 Enter the Wifi Connection interface, Input Wifi Password (must be consistent with the WIFI connected to the mobile phone), Click "next"enter the device connection status directly;

| 2:21 PM @ 🛦 🗢 💿 ··· 0.8KB/s 🗋 🖇 🖉 🛱 🕍 🚓 🎟 #                                                                                                    | 2:20 PM 🌀 🛦 🗢 💿 ··· 0.0KB/s 🔒 🖇 🎘 🗑 🖫 🕼 🛜 🎟 #                                                                                                | 11:37 AM 🛦 😁 🕷 12.0KB/s 🔏 😚 ''채네 ''채네 😤 (239 4                                                                                                    |
|----------------------------------------------------------------------------------------------------|----------------------------------------------------------------------------------------------------|----------------------------------------------------------------------------------------------------|
| Cancel AP Mode ⇒                                                                                                    | Cancel                                                                                                    | Cancel                                                                                                    |
| Reset the device first.  Please turn on the device and confirm that indicator is blinking slowly.  Attention: please complete pairing process within 3 minutes after device reset. | Select 2.4 GHz Wi-Fi<br>Network and enter<br>password.<br>If your Wi-Fi is 5GHz, please set it to be<br>2.4GHz. Common router setting method | Adding device<br>Ensure that the Wi-Fi signal is good.                                                                                                    |
| Resetting Devices >                                                                                                    | रू pwjsb 🗢                                                                                                    | 3%                                                                                                    |
|                                                                                                    |                                                                                                    |                                                                                                    |
| <ul> <li>Confirm indicator slowly blink</li> <li>Next</li> </ul>                                                                                                    | Next                                                                                                    | Contraction Contraction Contra |
| ≡ □ <                                                                                                    | = - <                                                                                                    | ≡ □ <                                                                                                    |

6.1.5 When "device found", "device registered to smart cloud", and "device initialization" are all completed, the connection is successful, and the system prompts "added successfully ",

the network distribution is successful. In this interface, device name is editable after click button, select the device installation location (living room, master bedroom ...), and then click "Done" to directly enter the device operation main interface.

| 2:39 PM 🌀 🛦 🧶 … 54.8KB/s 🗋 🖇 🖉 🗑 📶 🖫 🤶 🛲 # | 2:14 PM 🜀 🛦 🧔 📀 \cdots 1.8KB/s 🗋 🖇 🖄 🕤 🕍 🕷 🖘 # |  |  |
|--------------------------------------------|------------------------------------------------|--|--|
| Cancel                                     | test 🗸 🛛 🕕                                     |  |  |
| Added successfully                         | 25°C Excellent Outdoor Air Qua.                |  |  |
| Device added successfully                  | All Devices 客厅 主卧 次卧 餐 …                       |  |  |
| 餐厅 厨房 书房                                   | pool heat pump                                 |  |  |
| Done                                       | home Smart Me                                  |  |  |
| $\equiv$ $\Box$ <                          | ≡ □ <                                          |  |  |

OR Step 6.2 :

# If Default mode connection not successful, Try Compatibility mode.

Step 6.2.1 Open the heat pump controller , press and hold the " , " , " , at the same

time for 3 seconds to enter the "Compatibility mode" to connect the wifi, the "🗟" icon will flashing slowly when entering wifi connection;

6.2.1 Turn on the Mobile wifi Function and connect wifi hotspot, The wifi hotspot must be able connect with internet, As show below fig, the Wifi Hotspot "123456789"

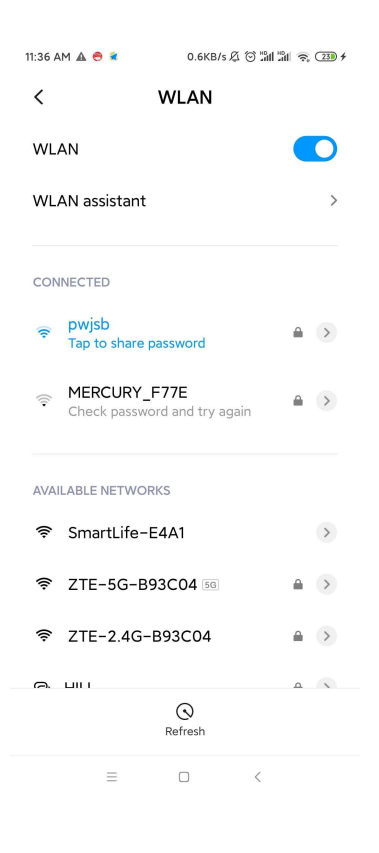

6.2.2 Open"Smart life" App, Log in to the main interface, Click" + <sup>•</sup> "in the Upper right corner or "Add device" on the interface to enter the device type selection, Select"Water heater " in " Large appliance " to enter add device interface

| 2:17 PM 🚳 🛦 🗢 🧿 … 0.0KB/s 🞧 🖇 🖉 🗑 !                                              | ân an 🎅 🌆 #                      | 2:16 PM @ 🛦 🧔 😳 🚥 0.0KB/s 🗋 🖇 🖉 🗑 🕍 🖓 🎓 🚥 # |                                   |                             |                    |
|----------------------------------------------------------------------------------|----------------------------------|---------------------------------------------|-----------------------------------|-----------------------------|--------------------|
| test ∽                                                                           | 0 🕀                              | <                                           | Add Manually                      | Auto Scan                   | Э                  |
| 💭 Light Rain                                                                     |                                  | Electrician                                 | Air Conditioner<br>(BLE+Wi-Fi)    | Ventilation<br>System       | Smart Heat<br>Pump |
| 25°C Excellent Exce<br>Outdoor Temper Outdoor PM2.5 Outdo<br>All Devices 客厅 主卧 次 | ellent<br>bor Air Qua<br>臣 餐 ••• | Large<br>Home A                             | Air Conditioner                   | Refrigerator                | Air Conditioner    |
| -                                                                                |                                  | Small<br>Home A                             | Washing                           | Water Heater                | (Zigbee)           |
|                                                                                  |                                  | ppliances                                   | Machine                           | Water Heater                | System(BLE+        |
|                                                                                  |                                  | Exercise &<br>Health                        | Ventilation<br>System<br>(Zigbee) | Refrigerator(B<br>LE+Wi-Fi) |                    |
| No devices                                                                       |                                  | Video Surv<br>eillance                      |                                   |                             |                    |
| Add Device                                                                       |                                  | Gateway<br>Control                          |                                   |                             |                    |
|                                                                                  |                                  | Others                                      |                                   |                             |                    |
| ÷.                                                                               | Q                                |                                             |                                   |                             |                    |
| Home Smart                                                                       | Me                               |                                             |                                   |                             |                    |
|                                                                                  | (                                |                                             |                                   | <                           |                    |

6.2.3 After entering the interface for Adding device, Click"Compatibility network distribution, in the upper right corner, after entering the interface for adding device in Compatibility network distribution, Confirm that the compatible network distribution is selected

( Icon is flashing ), Click "Confirme indicator slowly blink"

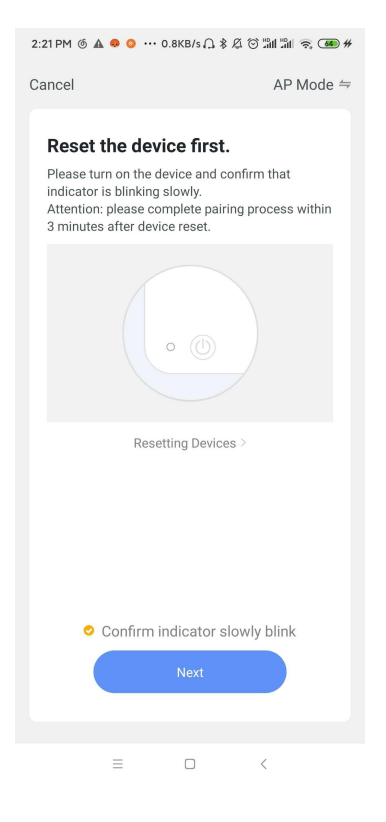

6.2.4 The wifi Connection interface is pops up,input Wifi Password(must be the same as the WiFi network connected to the mobile phone),Click "Next "And pop up"Connect your mobile phone to the device's hotspot ", Click "go to connect.

| 2:20 PM 🌀 🛦 🧔 😳 … 0.0KB/s 🔒 🖇 🖄 🕤 🖫 🖓 🔿 🎟 #                                     | 2:44 PM 🙆 🛦 🧶 🧿 … 0.5KB/s 🔒 🖇 🖄 🗑 🖫 🖫 🗰 #         |  |  |  |  |
|---------------------------------------------------------------------------------|---------------------------------------------------|--|--|--|--|
| Cancel                                                                          | <                                                 |  |  |  |  |
| Select 2.4 GHz Wi-Fi<br>Network and enter<br>password.                          | Connect your mobile phone to the device's hotspot |  |  |  |  |
| If your Wi-Fi is 5GHz, please set it to be 2.4GHz. Common router setting method | < WI-FI                                           |  |  |  |  |
|                                                                                 | ✓ SmartLife-XXXX                                  |  |  |  |  |
| U H                                                                             | 56 <b>P</b> 🗢                                     |  |  |  |  |
| 🕋 2.4 <sub>GHz</sub> 🚔 5 <sub>GHz</sub>                                         | Guest 🔒 🗢                                         |  |  |  |  |
|                                                                                 | 4G 🔒 🗢                                            |  |  |  |  |
| 🎅 pwjsb 🚝                                                                       | 2. Return to this app and continue adding devices |  |  |  |  |
| A pwjsb888888 ©                                                                 |                                                   |  |  |  |  |
| Next                                                                            |                                                   |  |  |  |  |
|                                                                                 |                                                   |  |  |  |  |
|                                                                                 | Go to Connect                                     |  |  |  |  |
|                                                                                 | = 0 <                                             |  |  |  |  |

6.2.5 Enter the Wifi Connection interface, Find and connected The desired Wifi Hotspot, For examples, as pic 1"Smartlife\_E4A1,", Click for Connection, APP will automatically enter the device connection state;

| 2:45 PM 🌀 🛦 😞 📀 … 0.1KB/s 🗋 🖇 🖉 🗑 🖫          | al "al 🥱 መ # | 2:45 PM 🌀 🛦 😞 🔕 … 0.0KB/s 🔒 🖇 🖄          | ) "All "All 🛜 💷 # | 11:37 AM 🛦 😁 🕷   | 12.0KB/s 🖉 🗇 🏭 🛜 💷 🗲                         |
|----------------------------------------------|--------------|------------------------------------------|-------------------|------------------|----------------------------------------------|
| < WLAN                                       |              | < WLAN                                   |                   | Cancel           |                                              |
| WLAN                                         |              | WLAN                                     |                   | Add              | ing device                                   |
| WLAN assistant                               | >            | WLAN assistant                           | >                 | Ensure that      | the Wi-Fi signal is good.                    |
| CONNECTED                                    |              | CONNECTED                                |                   |                  |                                              |
| pwjsb<br>Tap to share password               |              | SmartLife-E4A1<br>Connected, no internet | >                 |                  |                                              |
| SmartLife-E4A1<br>No internet access         | >            |                                          |                   |                  |                                              |
| MERCURY_F77E<br>Check password and try again |              | AVAILABLE NETWORKS                       |                   |                  | 3%                                           |
|                                              |              | 중 ZTE-2.4G-B93C04                        |                   |                  |                                              |
| AVAILABLE NETWORKS                           |              | 중 ZTE-5G-B93C04 50                       |                   |                  |                                              |
| 중 ZTE-5G-B93C04 56                           |              | © HILL                                   |                   | Scan<br>devices. | Register on Initialize<br>Cloud, the device. |
| (C)<br>Refresh                               |              | Contraction Refresh                      |                   |                  |                                              |
| = • <                                        |              |                                          | <                 | =                |                                              |

Note: If meet the connection fails, please re-enter the compatible network configuration(Compatibility mode) mode manually and reconnect according to the above steps;

# Step 7. App operation introduction

7.1After the device is successfully bound to enter operation page, (Device name is editable) 7.2Click "pool heat pump" in Smart life APP , to Start operation interface.

7.3Device name modification

Click on the " in the following pic to rename the device name.

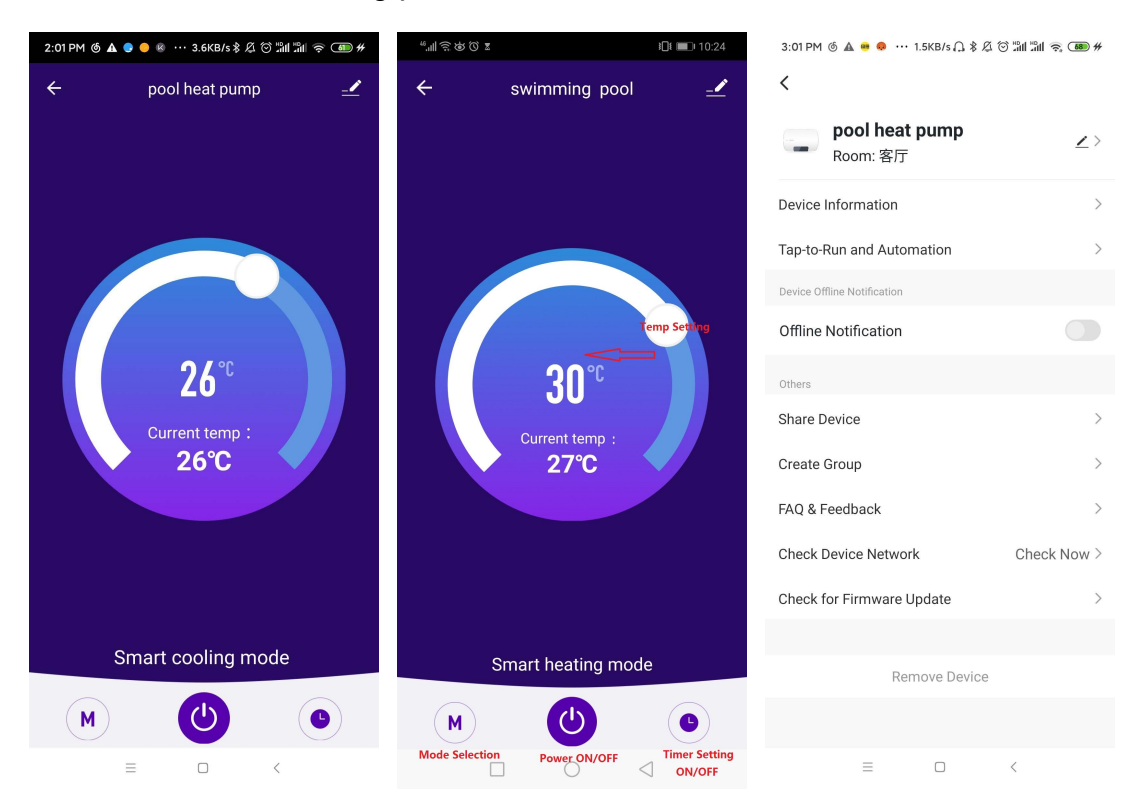

# 7.4 Device sharing

7.4.1.Share the bound device, the sharer operates in the following order,

7.4.2. After sharing is successful, the list will show the shared person,

7.4.3.Delete the shared person, long press the selected user, the delete interface will pop up, click "Delete"

7.4.4.Share person interface operation is as follows:

| 2:01 PM 🌀 🛦 🏮 🥚 🕸 \cdots 3.6KB/s 🖇 🎘 😚 🕍 👘 🧟 : | 3:01 PM 🌀 🛦 💀 🗣 🚥 1.5KB/s 🗋 🕏 🖓 🖄 🖓 📾 # | 3:03 PM ⑥ 🛦 💩 🗭 … 0.0KB/s ႐ 🖇 🏾 🖄 🕼 🖫 🥷 🛲 #                                                                                                    |  |  |
|------------------------------------------------|-----------------------------------------|----------------------------------------------------------------------------------------------------|--|--|
| ← pool heat pump                               | <                                       | Done Device Sharing                                                                                                    |  |  |
|                                                | pool heat pump<br>Room: 客厅              | If a permanent resident in your home has an account, we<br>recommend that you set the account as a family member and<br>share all your family devices and "Tap-To-Run' Scene with the<br>family one has the or devices. |  |  |
|                                                | Device Information >                    | ramity member. nome seconds                                                                                                    |  |  |
|                                                | Tap-to-Run and Automation               |                                                                                                    |  |  |
|                                                | Device Offline Notification             |                                                                                                    |  |  |
|                                                | Offline Notification                    | Device is not shared, add an account to share it                                                                                                    |  |  |
| <b>26</b> ℃                                    | Others                                  |                                                                                                    |  |  |
| Current temp :                                 | Share Device >                          |                                                                                                    |  |  |
| 26°C                                           | Create Group >                          |                                                                                                    |  |  |
|                                                | FAQ & Feedback                          |                                                                                                    |  |  |
|                                                | Check Device Network Check Now >        |                                                                                                    |  |  |
|                                                | Check for Firmware Update               |                                                                                                    |  |  |
| Creat cooling mode                             |                                         |                                                                                                    |  |  |
| Smart cooling mode                             | Remove Device                           |                                                                                                    |  |  |
| M ()                                           |                                         | Add Sharing                                                                                                    |  |  |
| = 0 <                                          |                                         | ≡ □ <                                                                                                    |  |  |

Enter the shared person's account and click "Finish". The shared success list displays the added shared person's account.

| 3:04 PM @                                              | ) 🛦 🥶 🐥 ···· 0.1KB/s 🔒 孝 🐼 🕼 🏦 🧙 🚥 #                                                                                                    |
|--------------------------------------------------------|----------------------------------------------------------------------------------------------------|
| Done                                                   | Device Sharing                                                                                                    |
| If a perman<br>recomment<br>share all yo<br>family men | ent resident in your home has an account, we<br>I that you set the account as a family member and<br>ur family devices and 'Tap-To-Run' Scene with the<br>aber.Home Settings |
| The device                                             | has been independently shared to the following                                                                                                    |
| 0                                                      | Mobile Phone Number<br>86-13415462233                                                                                                    |
|                                                        |                                                                                                    |
|                                                        |                                                                                                    |
|                                                        |                                                                                                    |
|                                                        |                                                                                                    |
|                                                        |                                                                                                    |
|                                                        |                                                                                                    |
|                                                        |                                                                                                    |
|                                                        | Add Sharing                                                                                                    |
|                                                        |                                                                                                    |
|                                                        | = U <                                                                                                    |

The received shared device is displayed. Click in to operate the control device.

## 7.5 Mode setting

In the main interface, click" The mode selection interface will pop up as shown below, just click the mode you want to select;,

|                               | 3:06 PM @ 🛦 🗢 🜻 ··· 2.6KB/s 🗋 🖇 🎘 😚 "ần "ần 🛜 🎟 #                             |                      |          |          |          |  |
|-------------------------------|-------------------------------------------------------------------------------|----------------------|----------|----------|----------|--|
|                               |                                                                               | pool heat pump       | _        |          |          |  |
|                               |                                                                               |                      |          |          |          |  |
|                               |                                                                               |                      |          |          |          |  |
|                               |                                                                               |                      |          |          |          |  |
|                               |                                                                               |                      |          |          |          |  |
|                               |                                                                               |                      |          |          |          |  |
|                               |                                                                               |                      |          |          |          |  |
|                               |                                                                               | 26°°                 |          |          |          |  |
|                               |                                                                               |                      |          |          |          |  |
|                               |                                                                               | Mode                 |          |          |          |  |
|                               | -                                                                             | Smart heating mode   |          |          |          |  |
|                               | Р                                                                             | owerful heating mode |          |          |          |  |
|                               |                                                                               | Silent heating mode  |          |          |          |  |
|                               | -                                                                             | Smart cooling mode   | S        |          |          |  |
|                               | Р                                                                             | owerful cooling mode |          |          |          |  |
|                               |                                                                               | Done                 |          |          |          |  |
|                               | =                                                                             |                      |          |          |          |  |
|                               |                                                                               |                      |          |          |          |  |
| 7 6 Timer setting             |                                                                               |                      |          |          |          |  |
|                               |                                                                               |                      |          |          |          |  |
| In the main interface, click" | to ent                                                                        | er timer sett        | ina.clic | k to add | l timina |  |
|                               | 2:07 DM (% Å ♣ ♣ ♣ 0.1/D/c ○ ♦ (% (☆ <sup>10</sup> ul <sup>10</sup> ul 주 )) ∰ |                      |          |          | 5        |  |
|                               | <                                                                             | Schedule             |          |          |          |  |
|                               |                                                                               |                      |          |          |          |  |
|                               |                                                                               |                      |          |          |          |  |
|                               |                                                                               |                      |          |          |          |  |
|                               |                                                                               |                      |          |          |          |  |
|                               |                                                                               |                      |          |          |          |  |
|                               |                                                                               | <u>\\\</u>           |          |          |          |  |
|                               |                                                                               |                      |          |          |          |  |
|                               |                                                                               | No timer data        |          |          |          |  |
|                               |                                                                               | Add                  |          |          |          |  |
|                               |                                                                               |                      |          |          |          |  |
|                               |                                                                               |                      |          |          |          |  |
|                               |                                                                               |                      |          |          |          |  |
|                               |                                                                               |                      |          |          |          |  |
|                               |                                                                               |                      |          |          |          |  |
|                               |                                                                               |                      |          |          |          |  |
|                               |                                                                               |                      |          |          |          |  |
|                               | =                                                                             |                      |          |          |          |  |

In the timing setting ,Slide the hour/minute up and down to set the timing time,and set the repeating week and on/off, press the upper right corner to save, as shown in the below Fig,

| 3:10 PM 🌀 🛦 🤫 | 🧔 … 0.0KB/s 🗋 🖇 🖉              | © "#1 #1 🥱 🎟 # |   |                                         |
|---------------|--------------------------------|----------------|---|-----------------------------------------|
| <             | Add Schedule                   | Save           |   |                                         |
| Hour          | 15 06<br><b>16 07</b><br>17 08 | Minute         | s |                                         |
| Repeat        |                                | Once >         |   | Available select repeating times        |
| Note          |                                | >              | L |                                         |
| Notification  |                                |                |   |                                         |
| Power         |                                | on >           |   | Available settting Timming power on/off |
|               |                                |                |   |                                         |
| =             |                                | <              |   |                                         |

7.7 Equipment removal

7.7.1 App removal

Click in the upper right corner of device operation main interface to enter device details interface, and click"remove device" interface to enter the intelligent network configuration mode. " The Corresponding indicator light does not flash, and the network can be reconfigured within 3 minutes, If it exceeds 3 min, it will exit the distribution network.

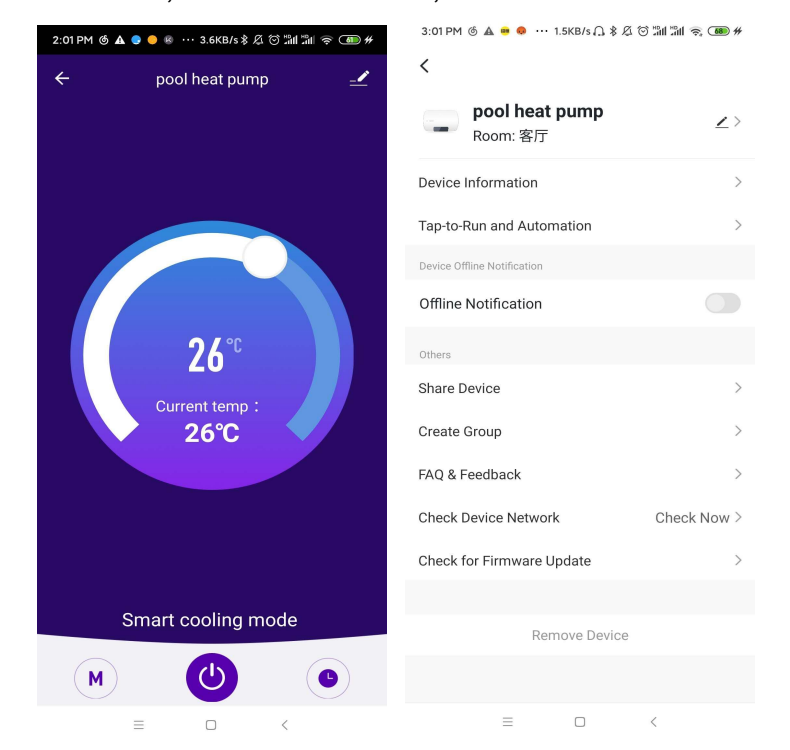